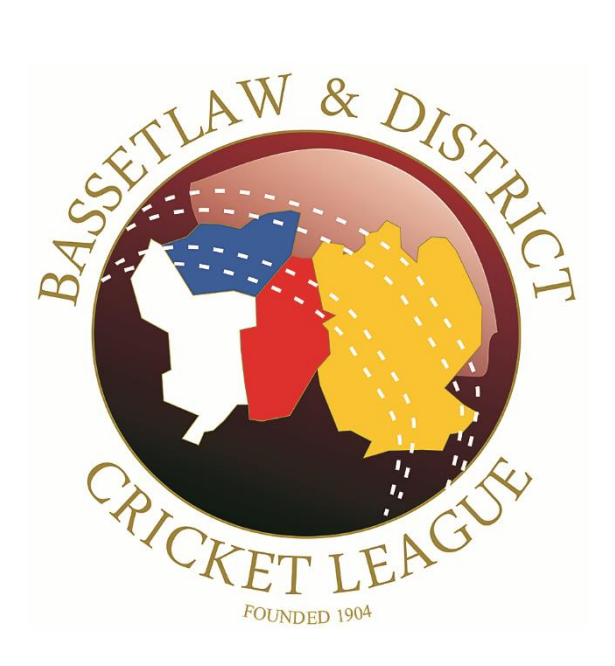

# Using the PCS Scorer App for Duckworth/Lewis

February 2021

www.bdcl.org.uk

## **PCS Scorer App – Using Duckworth/Lewis**

When a game is not scored electronically using PCS, or as a back-up, Officials and Captains should have access to the PCS App if Duckworth/Lewis calculations are required.

When games have multiple interruptions, a combination of the examples shown in this document should be combined. All matches have a scheduled end time and therefore if there is sufficient time to resume, the overs remaining should be completed unless and until the target score has been achieved.

- Download and install the PCS Scorer App for either Android or Apple devices from either the Google Play Store: <u>https://play.google.com/store/apps/details?id=com.playcricket.scorer&hl=en\_GB</u> or the Apple Store: <u>https://apps.apple.com/gb/app/play-cricket-scorer/id1213190783</u>
- 2. Once installed, open the App:
- 3. You will be presented with the following screen:

You do not need a Play-Cricket account to use the Duckworth/Lewis Calculator. If you do decide to log in, then you will initially be presented with a screen indicating which site you would like to log in with. If this is the case, then by pressing 'Cancel' will return you to this screen.

Click on Tools:

4. Then click 'D/L Calculator'

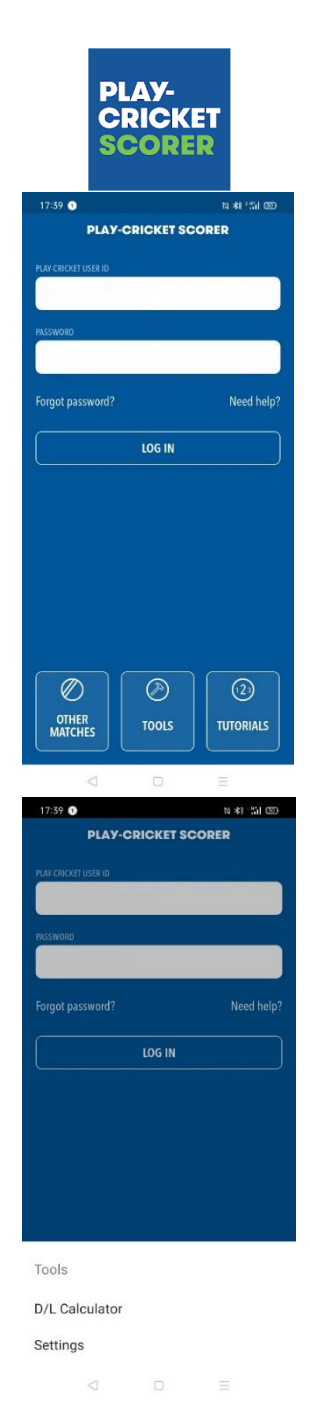

5. You now must choose the G50 value.

This figure is listed in the Competition rules as published – it may change from year to year as it is based on the Average First Innings Score, calculated from 2003 to the present date.

Should the figure published be '245', choose 'Men's Match (245)' then click 'Done'.

Should the figure published be '200', choose 'Women's Match (200)' then click 'Done'.

Should the figure published be a different value, choose 'Custom', enter the value, then click 'Done'.

6. In the following examples the G50 value used was 180.

From the following screen, for matches in Division 1 and below, change the number of overs from '50' to '40'. For Championship matches, leave as '50'.

7. It has been noted that should you flip in and out of the app, the values entered for the G50 value and the number of overs can reset themselves, so always check that these are correct.

It is also worth writing down all interruptions so that these are also not reset.

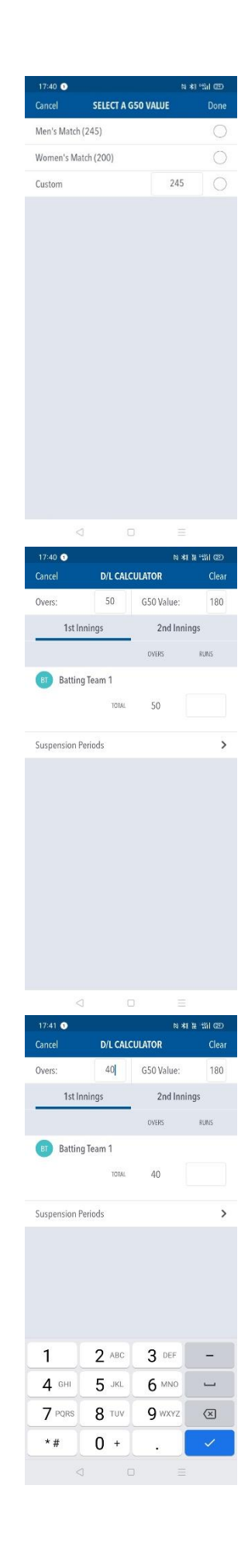

## The following examples shown are for 40 over matches with a G50 value of 180. Check the figures to be used from the Playing Rules and Regulations.

#### Example 1 – No Interruptions in the match

1. The team batting first scored 200.

Enter the 1<sup>st</sup> Innings score as '200', then click '2<sup>nd</sup> Innings'.

2. The 'Target Score' shown is 201, as expected. The team batting second needs 201 off their 40 overs to win.

Although in a non-interrupted match Duckworth/Lewis will not be implemented, the team batting second should be aware of where they need to be in the match. This will ensure that they have the maximum chance of winning when matches are interrupted or ended. Scorers and Captains should relay this information.

When the competition rules states that both teams need to receive a minimum of 10 overs, enter '10' in the box under 'Overs'.

The Par Score shown is 31. This is the score that the team batting second will need to Tie the game **<u>after 10 overs have been bowled</u>**.

If the score is greater than 31, they are ahead/would win, 31 is a tie and less than 31 they are behind/would lose.

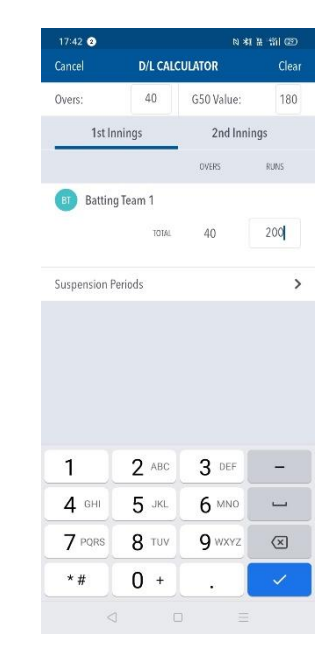

| 17:42 😢                              |                                   | N *                      | (品 "約1 @ |
|--------------------------------------|-----------------------------------|--------------------------|----------|
| Cancel                               | D/L CALC                          | ULATOR                   | Clea     |
| Overs:                               | 40                                | G50 Value:               | 180      |
| 1st Ir                               | inings                            | 2nd Inn                  | ings     |
|                                      | OVERS                             | RUNS                     | WICKETS  |
| Battin                               | g Team 2                          |                          |          |
| TARGET SCORE                         | 40                                | 201                      |          |
| PAR SCORE                            | 10                                | 31                       | 0        |
| Suspension P                         | Periods                           |                          |          |
| Suspension F                         | teriods                           |                          |          |
| Suspension P                         | teriods<br>2 ABC                  | 3 DEF                    | -        |
| Suspension F<br>1<br>4 оні           | eriods<br>2 ABC<br>5 JKL          | 3 DEF<br>6 MNO           | - ]      |
| Suspension P<br>1<br>4 GHI<br>7 PQRS | eriods<br>2 ABC<br>5 JKL<br>8 TUV | 3 DEF<br>6 MNO<br>9 WXYZ | - ] 🛛    |

3. Change the number of wickets to '2'.

The 'Par Score' has now changed to '49'.

Therefore, at the end of the 10<sup>th</sup> over, the batting side would need 49 to tie, greater than 49 to be ahead/win and less than 49 are behind/lose.

4. Change the number of overs to '15'.

The Par Score displayed is now 64.

Therefore, at the end of the 15<sup>th</sup> over, the team batting second would need to have scored 64 to tie, greater than 64 to be ahead/win and less than 64 to be behind/lose.

5. Change the number of overs to '30' and the number of wickets to '4'.

The Par Score displayed is now 136.

Therefore, at the end of the 30<sup>th</sup> over, the team batting second would need to have scored 136 to tie,

| All         Olic Kallowicki (M)         Class           1st Innings         2nd Innings         and Innings           0xess:         40         201           materiscole:         40         201           materiscole:         10         49         2           iuspension Periods                                                                                                    | 17:42<br>Cancel                                                                                                    | D/L CALC                                                                                                    |                                                                                                    | _ Clea                                                             |
|----------------------------------------------------------------------------------------------------|----------------------------------------------------------------------------------------------------|----------------------------------------------------------------------------------------------------|----------------------------------------------------------------------------------------------------|--------------------------------------------------------------------|
| 1st Innings       2nd Innings         0K85       80.05       MCK15         Batting Team 2       10       49       2         10       49       2       3       DEF          4       0.40       201             4       0.49       2                                                                                                    | Overs:                                                                                                    | 40                                                                                                    | G50 Value:                                                                                                    | 180                                                                |
| OVERS         RUNS         MICKUS           Batting Team 2         I         201           PRESCOP         10         49         2           Insert SCOPE         10         49         2           Suspension Periods         I         2         ABD           Insert SCOPE         JKL         6         MNO           Insert SCOPE         JKL         6         MNO           Insert SCOPE         JKL         6         MNO           Insert SCOPE         JKL         6         MNO           Insert SCOPE         JKL         6         MNO           Insert SCOPE         JKL         G         MACKEDS           Insert SCOPE         JKL         G         MACKEDS           Insert SCOPE         JKL         G         MACKEDS           Insert SCOPE         JKL         G         MACKEDS           Insert SCOPE         JKL         G         MACKEDS           Insert SCOPE         JKL         G         MACKEDS           Insert SCOPE         JKL         G         MACKEDS           Insert SCOPE         JKL         G         MACKEDS           Inserescope         JKL         G                                                                                                    | 1st l                                                                                                    | nnings                                                                                                    | 2nd Ini                                                                                                    | nings                                                              |
| Batting Team 2         Instart score       40       201         PAR SCORE       10       49       4         Suspension Periods                                                                                                    |                                                                                                    | OVERS                                                                                                    | RUNS                                                                                                    | WICKETS                                                            |
| 1       2       ABC       3       DEF          4       GH       5       JKL       G       MMOP          1       2       ABC       3       DEF          4       GH       5       JKL       G       MMOP          7       PORS       8       TUV       9       WXOTZ       CES         *#       0       +        -       -       -         1742       0       K4       8       1201       -       -         1742       0       K4       8       1201       -       -         1742       0       K4       9       WXTZ       CES       -         0       0       15       JKK       G       MKTS       MKTS       -         1       2       ABC       3       DEF       -       -       -       -       -       -       -       -       -       -       -       -       -       -       -       -       -       -       -       -       -       -       -       -       -       -       -       -       -       -                                                                                                    | Battir                                                                                                    | ig Team 2                                                                                                    |                                                                                                    |                                                                    |
| 10     49     2       Suspension Periods     3     DEF       1     2     ABC     3     DEF       4     GHI     5     JKL     6     MNO       7     PGRS     8     TUV     9     MXZZ     CEI       124     0     +     .     .     .       7     PGRS     8     TUV     9     MXZZ     CEI       124     0     +     .     .     .     .       124     0     +     .     .     .     .       124     0     +     .     .     .     .       124     0     H     .     .     .     .       124     0     H     .     .     .     .       135     64     2     .     .     .     .       14     5     JKL     6     MNO                                                                                                    | TARGET SCORE                                                                                                    | 40                                                                                                    | 201                                                                                                    |                                                                    |
| 1       2       ABC       3       DEF          4       GHI       5       JKL       G       MMO          7       PCMS       8       TUV       9       WXYZ       CS         *#       0       +       .       -       -       -         1742       0       KI       8       TUV       9       WXYZ       CS         *#       0       +       .       -       -       -       -       -       -       -       -       -       -       -       -       -       -       -       -       -       -       -       -       -       -       -       -       -       -       -       -       -       -       -       -       -       -       -       -       -       -       -       -       -       -       -       -       -       -       -       -       -       -       -       -       -       -       -       -       -       -       -       -       -       -       -       -       -       -       -       -       -       -       -       -                                                                                                    | PAR SCORE                                                                                                    | 10                                                                                                    | 49                                                                                                    | 2                                                                  |
| 1       2       ABC       3       DEF          4       GHI       5       JKL       6       MNO          7       PORS       8       TUV       9       VXTZ       CE         17.42       0       +        -       -       -         17.42       0       +        -       -       -         17.42       0       +        -       -       -         10       CALCULATOR       CLeas       0       160       -       -         11       2       ABC       3       DEF       -       -       -         12       ABC       3       DEF       -       -       -       -       -         12       ABC       3       DEF       -       -       -       -       -       -       -       -       -       -       -       -       -       -       -       -       -       -       -       -       -       -       -       -       -       -       -       -       -       -       -       -       -       -       -       - <td></td> <td></td> <td></td> <td></td>                                                                                                    |                                                                                                    |                                                                                                    |                                                                                                    |                                                                    |
| 1       2       ABC       3       DEF          4       GHI       5       JKL       G       MNO          7       PORS       8       TUV       9       WXCZ       CSI         *#       0       +             17-02       Batting Team 2       Batting Team 2       Batting Team 2       Batting Team 2          1       2       ABC       3       DEF           4       G50 Value:       180             1       2       ABC       3       DEF            4       GF1       5       JKL       6       MNO                                                                                                    | Suspension                                                                                                    | Periods                                                                                                    |                                                                                                    | ;                                                                  |
| 1       2       ABC       3       DEF          4       GHI       5       JKL       6       MAO          7       PORS       8       TUV       9       WXYZ       CE         *#       0       +             1242       0       KI H             1242       0       KI H              1242       0       KI H                                                                                                    |                                                                                                    |                                                                                                    |                                                                                                    |                                                                    |
| 1       2       ABC       3       DEF          4       GHI       5       JKL       G       MMO          7       PQNS       8       TUV       9       WXYZ       CX         *#       0       +       .       -       -       -         1742       0       +       .       -       -       -       -         1742       0       HI       CLCLCULATOR       Ceso       Ceso       -       -       -       -       -       -       -       -       -       -       -       -       -       -       -       -       -       -       -       -       -       -       -       -       -       -       -       -       -       -       -       -       -       -       -       -       -       -       -       -       -       -       -       -       -       -       -       -       -       -       -       -       -       -       -       -       -       -       -       -       -       -       -       -       -       -       -       -       -       - <td></td> <td></td> <td></td> <td></td>                                                                                                    |                                                                                                    |                                                                                                    |                                                                                                    |                                                                    |
| 1       2       ABC       3       DEF          4       GHI       5       JKL       6       MMO          7       PORS       8       TUV       9       WXCZ       CE         *#       0       +       .            17-42       0       +       .             17-42       0       +       .                                                                                                    |                                                                                                    |                                                                                                    |                                                                                                    |                                                                    |
| 4       GHI       5       JKL       6       MM0       Image: State of the state of the st                                                              | 1                                                                                                    | 2 ABC                                                                                                    | 3 DEF                                                                                                    | -                                                                  |
| 7       PORRS       8       TUV       9       WXYZ       CX         *#       0       +       .       ~       ~       ~         1742       0       14       14       14       14       14       14         1742       0       10       G50       Value:       180       Cleas         Cancel       D/L CALCULATOR       Cleas       MCK15       MCK15       MCK15         10       151       Innings       2nd Innings       MCK15       MCK15         10       Batting Team 2       MCK15       MCK15       MCK15       MCK15         11       2       ABC       3       DEF       -       -         4       GH4       5       JKC       G MNO       -       -         7       PORS       8       TUV       9       WX72       CLeas         11       2       ABC       3       DEF       -       -         17.42       0       +       +       -       -       -       -         17.42       0       +       4       -       -       -       -       -         17.42       0                                                                                                    | 4 GHI                                                                                                    | 5 JKL                                                                                                    | 6 мло                                                                                                    |                                                                    |
| *#       0       +       .       .         1742       0       18 48 18 191 620       Ceres         40       GS0 Value:       1800       1800         1st Innings       2nd Innings       2nd Innings         0VHIS       HUKS       MCKIS         10       Batting Team 2       .         1000       15       JAC       64       2         11       2       ABC       3       DEF       -         4       0+4       5       JAC       6       MNO       -         7       PGRS       8       TUV       9       WXXZ       Cere         17.42       0       +       .       .       .       .       .         17.42       0       +       .       .       .       .       .       .       .       .       .       .       .       .       .       .       .       .       .       .       .       .       .       .       .       .       .       .       .       .       .       .       .       .       .       .       .       .       .       .       .       .       .                                                                                                    | 7 PQRS                                                                                                    | 8 TUV                                                                                                    | 9 wxyz                                                                                                    | $\times$                                                           |
| 1742       Q       3, 44 Ji 4 Sul coo         Cancel       D/I CALCULATOR       Cleat         Overs:       40       G50 Value:       180         Ist Innings       2 cd Innings       MCKEIS         Dist Innings       2 cd Innings       MCKEIS         Batting Team 2       How South State       MCKEIS         Dist Innings       2 cl Innings       MCKEIS         Dist Innings       2 cl Innings       MCKEIS         Dist Innings       15       64       2         Suspension Periods       2       2         1       2 ABC       B TUV       9 WX72         *#       0       +                                                                                                    | *#                                                                                                    | 0 +                                                                                                    |                                                                                                    | ~                                                                  |
| 17.42       0       13 45 (b) 145 (c)         Cancel       D/L CALCULATOR       Clean         Overs:       40       G50 Value:       180         1st Innings       2nd Innings       NMS       MCKEIS         09       Batting Team 2       NMS       MCKEIS         13       64       2         14       C ABC       3 DEF       -         4       GH       5 JKL       G MMO       -         7       PARS       TUV       9 WXYZ       CE         *#       0 + .       -       -       -         7       PARS       TUV       9 WXYZ       CE         30       1st Innings       2nd Innings       -       -         14       O + .       -       -       -       -         14       O + .       -       -       -       -       -         30       13       MCKEIS       180       -       -       -       -         14       0       CALCULATOR       Clean       -       -       -       -       -       -       -       -       -       -       -       -       -       -       -                                                                                                    |                                                                                                    | 1                                                                                                    | 1 =                                                                                                    | -                                                                  |
| Cancel         D/L CALCULATOR         Clean           Overs:         40         G50 Value:         180           Tst Innings         2nd Innings         2nd Innings           0VBIS         BUK         MCKIS           Batting Team 2         11         64         2           Suspension Periods         20         1         1           1         2         ABC         3         DEF           7         PORS         8         TUV         9         WXTZ           7         PORS         8         TUV         9         WXTZ         Clean           7         PORS         8         TUV         9         WXTZ         Clean           7         PORS         8         TUV         9         WXTZ         Clean           7         PORS         8         TUV         9         WXTZ         Clean           7         PORS         40         G50 Value:         180         MCKEIS         180           131         Innings         201         MKEIS         180         MCKEIS         180           14         0         ASO         201         4         4         10 <td>17:42 2</td> <td></td> <td>N a</td> <td>ង ង "ជា œ</td>                                                                                                    | 17:42 2                                                                                                    |                                                                                                    | N a                                                                                                    | ង ង "ជា œ                                                          |
| Queres:         40         GSD Value:         180           1st Innings         2nd Innings         0.0000         MKK         MKKEIS           Batting Team 2         MKKEIS         MKKEIS         MKKEIS         MKKEIS           Batting Team 2         MKKEIS         MKKEIS         MKKEIS         MKKEIS           MKKEIS         15         64         2           Suspension Periods         2         MKKIIS         2           1         2         ABC         3         DEF         -           4         0+4         5         JKL         6         MK         -           7         PGRS         8         TUV         9         WXVZ         CE           2         D/L CALCULATOR         Cleas         MKKIS         180         14         14         14         14         14         14         14         14         14         14         14         14         14         14         14         14         14         14         14         14         14         14         14         14         14         14         14         14         14         14         14         14         14         14 <t< td=""><td>Cancel</td><td>D/L CALC</td><td>ULATOR</td><td>Clear</td></t<>                                                                                                    | Cancel                                                                                                    | D/L CALC                                                                                                    | ULATOR                                                                                                    | Clear                                                              |
| Ist Innings         2nd Innings           0VBS         RUK         MCKEIS           Batting Team 2         LINEET SCORE         201           TAX SCORE         15         64         2           Suspension Periods         2         2         2           1         2         ABC         3         DEF         -           4         0+1         5         JKL         6         MNO         -           7         PGIRS         8         TUV         9         WXCZ         CE           1742         0         H         4         -         -         -         -           1742         0         FUX         0         H         -         -         -           1742         0         FUX         CE         -         -         -         -           1742         0         FUX         CE         -         -         -         -         -         -         -         -         -         -         -         -         -         -         -         -         -         -         -         -         -         -         -         -         -                                                                                                    | Overs:                                                                                                    | 40                                                                                                    | G50 Value:                                                                                                    | 180                                                                |
| OVERS         RUNC         INCRETS           Batting Team 2         1         201         1           MAREET SCORE         40         201         1           TAR SCORE         15         64         2           Suspension Periods         5         5         5           T         2         ABBC         3         DEF         -           4         GHI         5         JKL         6         MMO         -           7         PQRS         8         TUV         9         WXCZ         CE           14         0         +         1         -         -         -         -           1742         DL         CALCULATOR         Cean         -         -         -         -           2         DL         GS0 Value:         180         -         -         -         -           2         MAREET SCORE         40         201         -         -         -         -         -         -         -         -         -         -         -         -         -         -         -         -         -         -         -         -         -         -                                                                                                    | 1st I                                                                                                    | nnings                                                                                                    | 2nd Inr                                                                                                    | ings                                                               |
| Batting Team 2         IMME TSCORE       40       201         TARSCORE       15       64       2         Suspension Periods       3       DEF       -         4       GHI       5       JKK       6       MO       -         7       PQRS       8       TUV       9       WXXZ       CE         *#       0       +       .       ~       -       -         14 49       0       +       .       ~       -       -       -       -       -       -       -       -       -       -       -       -       -       -       -       -       -       -       -       -       -       -       -       -       -       -       -       -       -       -       -       -       -       -       -       -       -       -       -       -       -       -       -       -       -       -       -       -       -       -       -       -       -       -       -       -       -       -       -       -       -       -       -       -       -       -       -       -       -                                                                                                    |                                                                                                    | OVERS                                                                                                    | RUNS                                                                                                    | WICKETS                                                            |
| IMMEETSCOPE       40       201         TAR KCOPE       15       64       2         Suspension Periods       >         1       2       ABC       3       DEF       -         4       0-4       5       JKL       6       MNO       -         7       PQIRS       8       TUV       9       WXVZ       CE         *#       0       +       .       ✓       -       -         12.4       0       +       .       ✓       -       -         *#       0       +       .       ✓       -       -       -         12.4       0       5.3KL       6.MNO       -       -       -       -       -       -       -       -       -       -       -       -       -       -       -       -       -       -       -       -       -       -       -       -       -       -       -       -       -       -       -       -       -       -       -       -       -       -       -       -       -       -       -       -       -       -       -       -       - <t< td=""><td>Battir</td><td>ig Team 2</td><td></td><td></td></t<>                                                                                                    | Battir                                                                                                    | ig Team 2                                                                                                    |                                                                                                    |                                                                    |
| 13       64       2         Suspension Periods       2         1       2       ABC       3       DEF       -         4       GHI       5       JKL       6       MNO       -         7       PGIRS       8       TUV       9       WXYZ       CE         *#       0       +       .            17.42       0       H       1.8       ±10       CE         Cancel       D/L CALCULATOR       CLeas       CLeas       HUK       WICKEIS         11       10       GSO Value:       100       11       100         1st Innings       2 and Innings       MUK       WICKEIS       100         1st Batting Team 2                                                                                                    |                                                                                                    |                                                                                                    |                                                                                                    |                                                                    |
| Suspension Periods       2         1       2       ABC       3       DEF       -         4       GHI       5       JKL       6       MNO       Imit         7       Parks       8       TUV       9       WXYZ       CE         *#       0       +       .       .       .       .       .         1742       0       FL       H       .       .       .       .       .       .       .       .       .       .       .       .       .       .       .       .       .       .       .       .       .       .       .       .       .       .       .       .       .       .       .       .       .       .       .       .       .       .       .       .       .       .       .       .       .       .       .       .       .       .       .       .       .       .       .       .       .       .       .       .       .       .       .       .       .       .       .       .       .       .       .       .       .       .       .       .       . <td>TARGET SCORE</td> <td>40</td> <td>201</td> <td></td>                                                                                                    | TARGET SCORE                                                                                                    | 40                                                                                                    | 201                                                                                                    |                                                                    |
| 1       2       АВС       3       DEF       -         4       GHI       5       JKC       6       MNO       -         7       PORKS       8       TUV       9       HYXYZ       CE         *#       0       +       .       ~       -       -         17       PORKS       8       TUV       9       HYXYZ       CE         *#       0       +       .       ~       -       -         12       O       H4       H       Fold       CE         Cancel       DL CALCULATOR       CE       180         Tat Innings       2nd Innings       07635       MEC       MECH         10       Batting Team 2       1000       4       4       4         10       2       ABC       3       DEF       -         4       03       136       4       3       5         1       2       ABC       3       DEF       -         4       03       JE       -       4       GH       5         1       2       ABC       3       DEF       -         4       03 <td>TARGET SCORE</td> <td>40<br/>15</td> <td>201<br/>64</td> <td>2</td>                                                                                                    | TARGET SCORE                                                                                                    | 40<br>15                                                                                                    | 201<br>64                                                                                                    | 2                                                                  |
| 1       2       АВС       3       DEF       —         4       0-41       5       JKL       6       MNO       —         7       PQIRS       8       TUV       9       WXYZ       CE         *#       0       +       .       ~       ~       ~         17.42       0       F1       .       ~       ~       ~         17.42       0       +       .       ~       ~       ~       ~         17.42       0       +       .       ~       ~       ~       ~       ~       ~       ~       ~       ~       ~       ~       ~       ~       ~       ~       ~       ~       ~       ~       ~       ~       ~       ~       ~       ~       ~       ~       ~       ~       ~       ~       ~       ~       ~       ~       ~       ~       ~       ~       ~       ~       ~       ~       ~       ~       ~       ~       ~       ~       ~       ~       ~       ~       ~       ~       ~       ~       ~       ~       ~       ~       ~       ~       ~                                                                                                    | PAR SCORE<br>PAR SCORE<br>Suspension                                                                                                    | 40                                                                                                    | 201<br>64                                                                                                    | 2                                                                  |
| 1       2       ABC       3       DEF       -         4       GHI       5       JKL       G       MMO       -         7       PQIRS       8       TUV       9       WXYZ       CX         *#       0       +       .       ~       .       .         1742       0       H       4       .       .       .         1742       0       H       .       .       .       .       .         1742       0       H       .       .       .       .       .       .       .       .       .       .       .       .       .       .       .       .       .       .       .       .       .       .       .       .       .       .       .       .       .       .       .       .       .       .       .       .       .       .       .       .       .       .       .       .       .       .       .       .       .       .       .       .       .       .       .       .       .       .       .       .       .       .       .       .       .       .                                                                                                    | TARGET SCORE<br>PAR SCORE<br>Suspension                                                                                                    | 40<br>15                                                                                                    | 201<br>64                                                                                                    | 2                                                                  |
| 1       2       АВС       3       DEF          4       GHI       5       JKL       6       MNO          7       PQRS       8       TUV       9       WXYZ       CE         *#       0       +       .            17.42       0       H       +       .          12.42       0       H       +           12.42       0       H       +           12.42       0       H       +           12.42       0       H       +           12.42       0       H       CALCULATOR       Cean         Concel       D/L CALCULATOR       VEX       VEX       VEX         20       10       GS0 Value:       180       VEX       VEX         13.6       40       201       -       -       -       -         13.5       J       J       J       J       -       -       -         14.0       2       ABC       3       DEF       -       -       -                                                                                                    | TARGET SCORE<br>FAR SCORE<br>Suspension                                                                                                    | 40<br>15                                                                                                    | 201<br>64                                                                                                    | 2                                                                  |
| 1       2       ABC       3       DEF       —         4       GHI       5       JKL       6       MNO       —         7       PQIRS       8       TUV       9       WXYZ       CE         *#       0       +       .       ~       ~       ~         17.42       0       H       4       Still CO       CE         Cancel       D/L CALCULATOR       CLeac       CLeac       CLeac         Dysers:       40       G50 Value:       180       180         1st Innings       2nd Innings       07635       MUK       WCCES         Batting Team 2                                                                                                    | TARGET SCORE                                                                                                    | 40<br>15                                                                                                    | 201<br>64                                                                                                    | 2                                                                  |
| 4       GHI       5       JKL       6       MNO       Image: Constraint of the second of the second                                                              | TARGET SCORE<br>PAR SCORE<br>Suspension                                                                                                    | 40<br>15                                                                                                    | 201<br>64                                                                                                    | 2                                                                  |
| 7 Parks       8 TUV       9 WXYZ       C         *#       0 +       .       ~         *#       0 +       .       ~         17.42       0       H 4 H 10 CC       C         Cancel       D/L CALCULATOR       Cea         Dvers:       40       G50 Value:       180         18t Innings       2nd Innings       WCKIS         18t Batting Team 2       WCKIS       WCKIS         1988 XOBE       30       136       4         iuspension Periods       :       :       :         1       2 ABC       3 DEF       -         4 GHI       5 JKL       6 MNO          7 PQRS       8 TUV       9 WXYZ       C                                                                                                    | TARBET SCORE<br>PAR SCORE<br>Suspension                                                                                                    | 40<br>15<br>Periods                                                                                                    | 201<br>64<br>3 DEF                                                                                                    | 2                                                                  |
| *# 0 +                                                                                                    | TARGET SCORE<br>FAILS SCORE<br>Suspension<br>1<br>4 GHI                                                                                                    | 40<br>15<br>Periods<br>2 ABC<br>5 JRL                                                                                                    | 201<br>64<br>3 DEF<br>6 MNO                                                                                                    | 2                                                                  |
| Image: Source of the state of the state of the | TARGET SCORE<br>PAR SCORE<br>Suspension<br>1<br>4 GHI<br>7 PQRS                                                                                                    | 40<br>15<br>Periods<br>2 ABC<br>5 JKL<br>8 TUV                                                                                                    | 201<br>64<br>3 DEF<br>6 MNO<br>9 WXYZ                                                                                                    | 2                                                                  |
| 17.42         0         14.14         14.16         22.16           Cancel         D/L CALCULATOR         Cleas           Dvers:         40         G50 Value:         180           1st Innings         2nd Innings         00685         MVK         WCKUS           1         Batting Team 2         130         136         4           10         30         136         4         30         136         4           1         2         ABC         3         DEF         -         4         6H         5         KK         6         MNO         -         7         PQRS         8         TUV         9         WXXZ         CE4                                                                                                    | TARGET SCORE<br>PAR SCORE<br>Suspension<br>1<br>4 GHI<br>7 PQRS<br>* #                                                                                                    | 40<br>15 <br>Periods<br>2 ABC<br>5 JRL<br>8 TUV<br>0 +                                                                                                    | 201<br>64<br>3 DEF<br>6 MNO<br>9 WXYZ                                                                                                    | 2                                                                  |
| Interf         D/COLCUTANDR         Ceal           Deers:         40         G50 Value:         180           1st Innings         2nd Innings         2nd Innings           0YEAS         PUVS         WICKEIS           1         Batting Team 2         30         136         4           1uspension Periods         2         1         4         4           1         2         ABC         3         DEF         -           4         GH         5         JKL         6         MNO            7         PQRS         8         TUV         9         WXYZ         Ceal                                                                                                    | TARGET SCORE<br>PAR SCORE<br>Suspension<br>1<br>4 GHI<br>7 PQRS<br>* #                                                                                                    | 40<br>15<br>Periods<br>2 ABC<br>5 JRL<br>8 TUV<br>0 +                                                                                                    | 201<br>64<br>3 DEF<br>6 MNO<br>9 WXYZ                                                                                                    | 2                                                                  |
| Normality         Normality         Normality <t< td=""><td>TARGET SCORE<br/>PAR SCORE<br/>Suspension<br/>1<br/>4<br/>GHI<br/>7<br/>PQRS<br/>* #</td><td>40<br/>15<br/>Periods<br/>2 ABC<br/>5 JRL<br/>8 TUV<br/>0 +</td><td>201<br/>64<br/>3 DEF<br/>6 MNO<br/>9 WXYZ</td><td></td></t<>                                                                                                    | TARGET SCORE<br>PAR SCORE<br>Suspension<br>1<br>4<br>GHI<br>7<br>PQRS<br>* #                                                                                                    | 40<br>15<br>Periods<br>2 ABC<br>5 JRL<br>8 TUV<br>0 +                                                                                                    | 201<br>64<br>3 DEF<br>6 MNO<br>9 WXYZ                                                                                                    |                                                                    |
| Opens         Purce         VECRIS           Batting Team 2         Purce         VECRIS         VECRIS           PRESCORE         40         201         PRESCORE         30         136         4           Suspension Periods         3         3         DEF         -         4         General Action Periods         3           1         2         ABC         3         DEF         -         4         GHH         5         JKL         6         MNO         -         -         7         PQRS         8         TUV         9         WXYZ         CE         -         -         -         -         -         -         -         -         -         -         -         -         -         -         -         -         -         -         -         -         -         -         -         -         -         -         -         -         -         -         -         -         -         -         -         -         -         -         -         -         -         -         -         -         -         -         -         -         -         -         -         -         -         - <td>TARGET SCORE<br/>PAR SCORE<br/>Suspension<br/>1<br/>4<br/>GHI<br/>7<br/>PQRS<br/>★<br/>#<br/>17:42<br/>Cancel<br/>Duorri</td> <td>40<br/>15<br/>Periods<br/>2 ABC<br/>5 JKL<br/>8 TUV<br/>0 +<br/>D/L CALC<br/>40</td> <td>201<br/>64<br/>3 DEF<br/>6 MNO<br/>9 WXYZ</td> <td>2<br/></td>                                                                                                    | TARGET SCORE<br>PAR SCORE<br>Suspension<br>1<br>4<br>GHI<br>7<br>PQRS<br>★<br>#<br>17:42<br>Cancel<br>Duorri                                                                                                    | 40<br>15<br>Periods<br>2 ABC<br>5 JKL<br>8 TUV<br>0 +<br>D/L CALC<br>40                                                                                                    | 201<br>64<br>3 DEF<br>6 MNO<br>9 WXYZ                                                                                                    | 2<br>                                                              |
| 1         2         ABC         3         DEF         -           1         2         ABC         3         DEF         -           1         2         ABC         3         DEF         -           4         0-HI         5         JKL         6         MNO            7         PQRS         8         TUV         9         WXTZ         CC                                                                                                    | 1<br>1<br>4<br>4<br>4<br>4<br>4<br>4<br>4<br>4<br>4<br>4<br>4<br>4<br>4<br>4<br>4<br>4<br>4<br>4                                                                                                    | 40<br>15<br>Periods<br>2 ABC<br>5 JRL<br>8 TUV<br>0 +<br>D/L CALC<br>40<br>Periods                                                                                                    | 201<br>64<br>3 DEF<br>6 MNO<br>9 WXYZ                                                                                                    | 2<br>-<br>-<br>-<br>-<br>-<br>-<br>-<br>-<br>-<br>-<br>-<br>-<br>- |
| Image score         40         201           PRESCORE         30         136         4           Suspension Periods         3         3         4           1         2         ABC         3         DEF         -           4         GHI         5         JKL         6         MNO            7         PQRS         8         TUV         9         WXYZ         C                                                                                                    | Interferences<br>Partscoper<br>Suspension<br>I<br>I<br>I<br>I<br>I<br>I<br>I<br>I<br>I<br>I<br>I<br>I<br>I                                                                                                    | 40<br>15<br>Periods<br>2 ABC<br>5 JRL<br>8 TUV<br>0 +<br>D/L CALC<br>40<br>nnings<br>OVER                                                                                                    | 201<br>64<br>3 DEF<br>6 MNO<br>9 WXYZ<br>ULATOR<br>G50 Value:<br>2nd Inr<br>80%                                                                                                    | 2<br>,<br>,<br>,<br>,<br>,<br>,<br>,<br>,<br>,<br>,<br>,<br>,<br>, |
| 1         2         ABC         3         DEF         -           1         2         ABC         3         DEF         -           4         0HI         5         JKL         6         MNO            7         PQRS         8         TUV         9         WXYZ         C                                                                                                    | I AGENERATION AND AND AND AND AND AND AND AND AND AN                                                                                                    | 40<br>15<br>Periods<br>2 ABC<br>5 JAC<br>8 TUV<br>0 +<br>D/L CALC<br>40<br>NnIngs<br>OVERS<br>10 TEAM 2                                                                                                    | 201<br>64<br>3 DEF<br>6 MNO<br>9 WXYZ                                                                                                    | 2<br>-<br>-<br>-<br>-<br>-<br>-<br>-<br>-<br>-<br>-<br>-<br>-<br>- |
| 1         2         АВС         3         DEF         —           4         GHI         5         JKL         6         MNO         —           7         PQRS         8         TUV         9         WXYZ         C                                                                                                    | I ANGENTICONS<br>PARSCORE<br>SUSPENSION<br>I A GHI<br>7 PQRS<br>*#<br>117.42 O<br>Cancel<br>I Still<br>I Still<br>I | 40<br>15<br>Periods<br>2 ABC<br>5 JRL<br>8 TUV<br>0 +<br>D/L CALC<br>40<br>nnings<br>overs<br>19<br>2 ABC<br>19<br>10<br>10<br>10<br>10<br>10<br>10<br>10<br>10<br>10<br>10                                                                                                    | 201<br>64<br>3 DEF<br>6 MNO<br>9 WXYZ                                                                                                    | 2<br>-<br>-<br>-<br>-<br>-<br>-<br>-<br>-<br>-<br>-<br>-<br>-<br>- |
| 1         2         ABC         3         DEF            4         GHI         5         JKL         6         MNO            7         PQRS         8         TUV         9         WXYZ         CC                                                                                                    | 1<br>1<br>2<br>2<br>2<br>2<br>2<br>2<br>2<br>2<br>2<br>2<br>2<br>2<br>2                                                                                                    | 40<br>15<br>Periods<br>2 ABC<br>5 JRL<br>8 TUV<br>0 +<br>D/L CALC<br>40<br>0 +<br>2 MB<br>0 +<br>2 MB<br>0<br>0 +<br>2 MB<br>0<br>0 +<br>2 MB<br>0<br>0<br>-<br>2 MB<br>0<br>-<br>2 MB | 201<br>64<br>3 DEF<br>6 MNO<br>9 WXYZ                                                                                                    | 2<br>-<br>-<br>-<br>-<br>-<br>-<br>-<br>-<br>-<br>-<br>-<br>-<br>- |
| 1         2 ABC         3 DEF         -           4 GHI         5 JKL         6 MNO            7 PQRS         8 TUV         9 WXYZ         CC                                                                                                    | 1<br>1<br>4<br>6<br>1<br>4<br>6<br>1<br>7<br>7<br>7<br>7<br>7<br>7<br>7<br>7<br>7<br>7<br>7<br>7<br>7                                                                                                    | 40<br>15<br>Periods<br>2 ABC<br>5 JRL<br>8 TUV<br>0 +<br>0 +<br>0 +<br>0 +<br>0 +<br>0 +<br>0 +<br>0 +                                                                                                    | 201<br>64<br>3 DEF<br>6 MNO<br>9 WXYZ                                                                                                    | 2<br>-<br>-<br>-<br>-<br>-<br>-<br>-<br>-<br>-<br>-<br>-<br>-<br>- |
| 1 2 ABC 3 DEF -<br>4 GHI 5 JKL 6 MND -<br>7 PQRS 8 TUV 9 WXYZ (*                                                                                                    | 1 4 GHI<br>7 PQRS<br>*#<br>17.42 •<br>Cancel<br>15.11<br>15.11<br>15.11<br>15.11                                                                                                    | 40<br>15<br>Periods<br>2 ABC<br>5 JRL<br>8 TUV<br>0 +<br>D/L CALC<br>40<br>30<br>Periods                                                                                                    | 201<br>64<br>3 DEF<br>6 MNO<br>9 WXYZ                                                                                                    | 2<br>-<br>-<br>-<br>-<br>-<br>-<br>-<br>-<br>-<br>-<br>-<br>-<br>- |
| 1 2 ABC 3 DEF -<br>4 GHI 5 JKL 6 MNO -<br>7 PQRS 8 TUV 9 WXYZ (K)                                                                                                    | 1<br>A GHI<br>A GHI<br>7 PQRS<br>*#<br>17.42 @<br>Cancel<br>11<br>11.742 @<br>Cancel<br>11<br>11.742 @<br>Cancel<br>11<br>11.742 @<br>Cancel<br>11<br>11.742 @<br>Cancel<br>11<br>11.742 @<br>Cancel<br>11.742 @<br>Cancel<br>11.742 @<br>11.742 @<br>Cancel<br>11.742 @<br>Cancel<br>11.742 @                                                                                                    | 40<br>15<br>Periods<br>2 ABC<br>5 JKL<br>8 TUV<br>0 +<br>0 +<br>0 +<br>0 +<br>0 +<br>0 +<br>0 +<br>0 +                                                                                                    | 201<br>64<br>3 DEF<br>6 MNO<br>9 WXYZ                                                                                                    | 2<br>-<br>-<br>-<br>-<br>-<br>-<br>-<br>-<br>-<br>-<br>-<br>-<br>- |
| 1         2         ABC         3         DEF         -           4         GHI         5         JKL         6         MNO            7         PQRS         8         TUV         9         WXYZ         CC                                                                                                    | Interfisions<br>Resconservices<br>Suspension<br>1 4 GHI<br>7 Pars<br>*#<br>17/42 0<br>Cancel<br>17/42 0<br>Cancel<br>11/42 0<br>Cancel<br>11/4<br>11/4                                                                                                    | 40<br>15<br>Periods<br>2 ABC<br>5 JKL<br>8 TUV<br>0 +<br>0 +<br>0 +<br>0 +<br>0 +<br>0 +<br>0 +<br>0 +                                                                                                    | 201<br>64<br>3 DEF<br>6 MNO<br>9 WXYZ                                                                                                    | 2<br>-<br>-<br>-<br>-<br>-<br>-<br>-<br>-<br>-<br>-<br>-<br>-<br>- |
| 4         GHI         5         JKL         6         MND            7         PQRS         8         TUV         9         WXYZ         C                                                                                                    | 1<br>A GHI<br>A GHI<br>7 PQRS<br>* #<br>11742<br>Concel<br>1st J<br>1st J<br>MBH1500E<br>948 SCORE<br>948 SCORE<br>948 SCORE                                                                                                    | 40<br>15<br>Periods<br>2 ABC<br>5 JRL<br>8 TUV<br>0 +<br>D/L CALC<br>40<br>0 +<br>C<br>2 ABC<br>5 JRL<br>8 TUV<br>0 +<br>7 ABC<br>40<br>0 +<br>7 ABC<br>40<br>0 ABC<br>40<br>7 ABC<br>5 JRL<br>8 TUV<br>0 +<br>7 ABC<br>40<br>7 ABC<br>9 ABC<br>5 JRL<br>8 TUV<br>0 +<br>7 ABC<br>9 ABC<br>9 ABC                                                                                                    | 201<br>64<br>3 DEF<br>6 MNO<br>9 WXYZ                                                                                                    | 2<br>-<br>-<br>-<br>-<br>-<br>-<br>-<br>-<br>-<br>-<br>-<br>-<br>- |
| 7 PQRS 8 TUV 9 WXYZ                                                                                                    | Interfections<br>Passcoper<br>Suspension<br>1<br>4<br>Cancel<br>1<br>1<br>1<br>1<br>1<br>1<br>1<br>1<br>1<br>1<br>1<br>1<br>1                                                                                                    | 40<br>15<br>Periods<br>2 ABC<br>5 JRL<br>8 TUV<br>0 +<br>0 +<br>0 +<br>0 +<br>0 +<br>0 +<br>0 +<br>0 +                                                                                                    | 201<br>64<br>3 DEF<br>6 MNO<br>9 WXYZ                                                                                                    | 2<br>-<br>-<br>-<br>-<br>-<br>-<br>-<br>-<br>-<br>-<br>-<br>-<br>- |
| / PQRS 8 TUV 9 WXYZ                                                                                                    | 1 4 GHI<br>7 PQRS<br>*#<br>17.42 O<br>Cancel<br>10 Battice<br>11 10 Battice<br>944 COHE<br>12 10 Cancel<br>11 10 Cancel<br>11 10 Cancel<br>11 10 Cancel                                                                                                    | 40<br>15<br>Periods<br>2 ABC<br>5 JRL<br>8 TUV<br>0 +<br>D/L CALC<br>40<br>30<br>Periods<br>2 ABC<br>5 JRL<br>8 TUV<br>0 +<br>2 ABC<br>5 JRL<br>40<br>30<br>2 ABC                                                                                                    | 201<br>64<br>3 DEF<br>6 MNO<br>9 WXYZ<br>•<br>•<br>•<br>•<br>•<br>•<br>•<br>•<br>•<br>•<br>•<br>•<br>•<br>•<br>•<br>•<br>•<br>•<br>•                                                                                                    | 2<br>-<br>-<br>-<br>-<br>-<br>-<br>-<br>-<br>-<br>-<br>-<br>-<br>- |
|                                                                                                    | Interfections<br>Participation<br>I 4 GHI<br>7 Poins<br>*#<br>Interfection<br>Istil<br>Battin<br>Istil<br>Istil                                                                                                    | 40<br>15<br>Periods<br>2 ABC<br>5 JKL<br>8 TUV<br>0 +<br>0 +<br>0 +<br>0 +<br>0 +<br>0 +<br>0 +<br>0 +                                                                                                    | 201<br>64<br>3 DEF<br>6 MNO<br>9 WXYZ<br>9 WXYZ<br>9 WXX<br>9 WXXX<br>9 WXXX<br>9 WXXX<br>9 WXXX<br>9 WXXXX<br>9 WXXXX.<br>9 WXXX.<br>9 WXXX.<br>9 WXXX.<br>9 WXXX.<br>9 WXXX.<br>9 WXXX.<br>9 WXX.<br>9 WXXX.<br>9 WXXX.<br>9 WXX.<br>9 WXX.<br>9 WXX.<br>9 WXX.<br>9 WXX.<br>9 WXXX.<br>9 WXXX.<br>9 WXX.<br>9 WXX.<br>9 WXX.<br>9 WXXX.<br>9 WXX.<br>9 WXX.<br>9 WXX.<br>9 WXX.<br>9 WXX.<br>9 WXX.<br>9 WXXX.<br>9 WXX.<br>9 WXX | 2<br>-<br>-<br>-<br>-<br>-<br>-<br>-<br>-<br>-<br>-<br>-<br>-<br>- |

When games are scored electronically using PCS, the Par score is displayed for the end of every over and should be relayed to the batting side.

#### Example 2 – Delayed Start

 The number of overs to be played due to the delay will be determined by the revised start time and for a 40 over match can be found in Appendix B – All Other Divisions, Table 1 – Delayed Start Matches.

In this example the game was due to start at 1.00 but due to inclement weather did not start until 1.40.

From the table, the match is now reduced to 35 overs per team.

The timings for the 'Length of Innings' and 'Maximum Overs per Bowler' is also shown

 In the PCS Scorer App, from the '1<sup>st</sup> Innings' screen, with the values confirmed, click 'Suspension Periods'.

#### Appendix B – All Other Divisions

Table 1 – Delayed Start Matches

|                                            |                   | А                 |                             |
|--------------------------------------------|-------------------|-------------------|-----------------------------|
| Start Time                                 | Overs per<br>Team | Length of Innings | Maximum Overs<br>per Bowler |
| 11:30 / 12:00 / 12:30 ( 13:00              | 40                | 2h 40m            | 5b x 8o                     |
| 11:37 / 12:07 / 12:37 / 13:07              | 39                | 2h 36m            | 4b x 8o, 1b x 7o            |
| 11:44 / 12:14 / 12:44 / 13:14              | 38                | 2h 32m            | 3b x 8o, 2b x 7o            |
| 11:51 / 12:21 / 12:51 / 13:21              | 37                | 2h 28m            | 2b x 8o, 3b x 7o            |
| 11:58 / 12:28 / 12:58 / 13:28              | 36                | 2h 24m            | 1b x 8o, 4b x 7o            |
| 12:05 / 12:35 / 13:05 <mark>/ 13:35</mark> | 35                | 2h 20m            | 5b x 7o 🔵                   |
| 12:12 / 12:42 / 13:12 / 13:42              | 34                | 2h 16m            | 4b x 7o, 1b x 6o            |
|                                            |                   |                   |                             |

|              |            | N *1       | # 11 @                   |
|--------------|------------|------------|--------------------------|
| Cancel       | D/L CALC   | ULATOR     | Clear                    |
| Overs:       | 40         | G50 Value: | 180                      |
| 1st          | nnings     | 2nd Inni   | ngs                      |
|              |            | OVERS      | RUNS                     |
| BT Batti     | ng Team 1  |            |                          |
|              | TOTAL      | 40         |                          |
| Suspension   | Periods    |            | >                        |
| Caspensien   |            |            |                          |
|              |            |            |                          |
| 1            | 2 ABC      | 3 DEF      | -                        |
| <b>4</b> GHI | 5 JKL      | 6 MNO      | _                        |
| 7 PQRS       | 8 TUV      | 9 wxyz     | $\langle \times \rangle$ |
| * #          | 0 +        | -          | ~                        |
|              |            |            |                          |
| 07:08 🕹      |            | N * 🕾      | 8 #i (55)                |
|              | CHEDENCIO  | DEDIODE    | Dono                     |
| Cancer       | SUSPENSIO  | N PERIODS  | Done                     |
|              | SUSPENSION | n Periods  | Done                     |
|              | SUSPENSION | IN PERIOD  | Done -                   |

3. Click 'New Suspension Period'.

#### The 'Suspension Periods' screen is shown.

4. Change the 'Overs remaining after suspension' to '35'.

Click 'Done'

5. You will now note that the Overs displayed at the top is now greyed out, and the overs available to the batting team is '35'.

The process as shown in Example 1 can now be followed.

| Cancel                                               |                                                                                                    | N X                                                              | S B (89)                                                                                                    |
|------------------------------------------------------|----------------------------------------------------------------------------------------------------|------------------------------------------------------------------|----------------------------------------------------------------------------------------------------|
|                                                      | SUSPENSIO                                                                                                    | N PERIODS                                                        | Done                                                                                                    |
| Suspensio                                            | on 1                                                                                                    |                                                                  | $\otimes$                                                                                                    |
|                                                      |                                                                                                    | AT OVER                                                          | 0                                                                                                    |
|                                                      |                                                                                                    | RUNS                                                             | 0                                                                                                    |
|                                                      |                                                                                                    | WICKETSLOST                                                      | 0                                                                                                    |
|                                                      | OVERS REMAINING AFTE                                                                                                    | P CLICPENCION                                                    | 0                                                                                                    |
|                                                      | OVERS SEMAINING AFTE                                                                                                    | A JOJE (IKJION                                                   | 0                                                                                                    |
|                                                      | ~                                                                                                    |                                                                  |                                                                                                    |
|                                                      | NEW SUSPENS                                                                                                    | SION PERIOD                                                      |                                                                                                    |
|                                                      |                                                                                                    |                                                                  |                                                                                                    |
|                                                      |                                                                                                    |                                                                  |                                                                                                    |
|                                                      |                                                                                                    |                                                                  |                                                                                                    |
|                                                      |                                                                                                    |                                                                  |                                                                                                    |
|                                                      |                                                                                                    |                                                                  |                                                                                                    |
|                                                      |                                                                                                    |                                                                  |                                                                                                    |
|                                                      |                                                                                                    |                                                                  |                                                                                                    |
|                                                      |                                                                                                    |                                                                  |                                                                                                    |
|                                                      |                                                                                                    |                                                                  |                                                                                                    |
|                                                      |                                                                                                    |                                                                  |                                                                                                    |
| 07:14 Đ                                              |                                                                                                    | N X                                                              | ÷?∦(®)                                                                                                    |
| Cancel                                               | SUSPENSIO                                                                                                    | N PERIODS                                                        | Done                                                                                                    |
| Suspensio                                            | on 1                                                                                                    |                                                                  | $\otimes$                                                                                                    |
|                                                      |                                                                                                    | AT OVER                                                          | 0                                                                                                    |
|                                                      |                                                                                                    | RUNS                                                             | 0                                                                                                    |
|                                                      |                                                                                                    | WICKETS LOST                                                     | 0                                                                                                    |
|                                                      | OVERS REMAINING AFTE                                                                                                    | R SUSPENSION                                                     | 35                                                                                                    |
|                                                      |                                                                                                    |                                                                  |                                                                                                    |
|                                                      |                                                                                                    |                                                                  |                                                                                                    |
|                                                      | NEW SUSPENS                                                                                                    | SION FERIOD                                                      |                                                                                                    |
|                                                      |                                                                                                    |                                                                  |                                                                                                    |
|                                                      |                                                                                                    |                                                                  |                                                                                                    |
|                                                      |                                                                                                    |                                                                  |                                                                                                    |
|                                                      |                                                                                                    |                                                                  |                                                                                                    |
|                                                      |                                                                                                    |                                                                  |                                                                                                    |
| 1                                                    | 2                                                                                                    | 3                                                                | -                                                                                                    |
| 1                                                    | 2                                                                                                    | 3                                                                | -                                                                                                    |
| 1<br>4<br>7                                          | 2<br>5<br>8                                                                                                    | 3<br>6<br>9                                                      | - ] ×                                                                                                    |
| 1<br>4<br>7                                          | 2<br>5<br>8                                                                                                    | 3<br>6<br>9                                                      | - 1                                                                                                    |
| 1<br>4<br>7<br>,                                     | 2<br>5<br>8<br>0                                                                                                    | 3<br>6<br>9                                                      | - 1 2                                                                                                    |
| 1<br>4<br>7<br>,                                     | 2<br>5<br>8<br>0                                                                                                    | 3<br>6<br>9                                                      |                                                                                                    |
| 1<br>4<br>7<br>,<br>07:15 ₽                          | 2<br>5<br>8<br>0                                                                                                    | 3<br>6<br>9                                                      | -<br>-<br>-<br>-<br>-<br>-<br>-<br>-<br>-<br>-<br>-<br>-<br>-<br>-<br>-<br>-<br>-<br>-<br>-                                                                                                    |
| 1<br>4<br>7<br>,<br>07:15<br>O<br>Cancel             | 2<br>5<br>8<br>0                                                                                                    | 3<br>6<br>9                                                      | -<br>                                                                                                    |
| 1<br>4<br>7<br>,<br>07:15<br>0<br>Cancel<br>Overs:   | 2<br>5<br>8<br>0<br><i>D/L CALC</i>                                                                                                    | 3<br>6<br>9                                                      | -<br>-<br>-<br>-<br>-<br>-<br>-<br>-<br>-<br>-<br>-<br>-<br>-<br>-<br>-<br>-<br>-<br>-<br>-                                                                                                    |
| 1<br>4<br>7<br>,<br>Cancel<br>Overs:                 | 2<br>5<br>8<br>0<br>DIL CALC<br>40                                                                                                    | 3<br>6<br>9                                                      | -<br>-<br>-<br>-<br>-<br>-<br>-<br>-<br>-<br>-<br>-<br>-<br>-<br>-                                                                                                    |
| 1<br>4<br>7<br>,<br>Cancel<br>Overs:                 | 2<br>5<br>8<br>0<br>b/t cate<br>40<br>t thnings                                                                                                    | 3<br>6<br>9                                                      | Start CO<br>Clear<br>180<br>RUBS                                                                                                    |
| 1<br>4<br>7<br>,<br>Cancel<br>Overs:<br>15<br>B Bat  | 2<br>5<br>8<br>0<br>0<br>0/L CALC<br>40<br>40<br>41 mings                                                                                                    | 3<br>6<br>9                                                      | -<br>-<br>-<br>-<br>-<br>-<br>-<br>-<br>-<br>-<br>-<br>-<br>-<br>-                                                                                                    |
| 1<br>4<br>7<br>,<br>07:15 ©<br>Cancel<br>Overs:      | 2<br>5<br>8<br>0<br>b/t cALC<br>40<br>40<br>40<br>40<br>40<br>40<br>40<br>40<br>40<br>40<br>40<br>40<br>40                                                                                                    | 3<br>6<br>9                                                      | - Clear<br>180<br>RUNS                                                                                                    |
| 1<br>4<br>7<br>,<br>Cancel<br>Overs:<br>15<br>Bat    | 2<br>5<br>8<br>0<br>D/L CALC<br>40<br>tt Innings                                                                                                    | 3<br>6<br>9                                                      | - Clear<br>180<br>nings<br>Runs                                                                                                    |
| 1<br>4<br>7<br>,<br>Cancel<br>Overs:<br>15<br>Bat    | 2<br>5<br>8<br>0<br><i>D/L CALC</i><br>40<br>40<br>41<br>41<br>10<br>10<br>10<br>10<br>10<br>10<br>10<br>10<br>10<br>10<br>10<br>10<br>10                                                                                                    | 3<br>6<br>9                                                      | - (2)<br>- (2)<br>- |
| 1<br>4<br>7<br>,<br>Cancel<br>Overs:<br>1s<br>Bat    | 2<br>5<br>8<br>0<br>DI CALC<br>40<br>ting Team 1<br>ting Team 1<br>ting Team 1<br>ting Team 1                                                                                                    | 3<br>6<br>9                                                      | - Clear<br>180<br>Rulis                                                                                                    |
| 1<br>4<br>7<br>,<br>Cancel<br>Overs:<br>1s<br>Bat    | 2<br>5<br>8<br>0<br>DICCALC<br>40<br>it Innings<br>ting Team 1<br>voise<br>in Periods                                                                                                    | 3<br>6<br>9                                                      | - Clear<br>180<br>RURS                                                                                                    |
| 1<br>4<br>7<br>,<br>Cancel<br>Overs:<br>1s<br>Bat    | 2<br>5<br>8<br>0<br>DIL CALC<br>40<br>tit Innings<br>titing Team 1<br>Total<br>nn Periods                                                                                                    | 3<br>6<br>9                                                      | - Clear<br>180<br>nings<br>RURS                                                                                                    |
| 1<br>4<br>7<br>,<br>Cancel<br>Overs:<br>1s<br>Bat    | 2<br>5<br>8<br>0<br>bit calc<br>40<br>tinnings<br>ting Team 1<br>rotat                                                                                                    | 3<br>6<br>9                                                      | - Clear<br>180<br>nings<br>RURS                                                                                                    |
| 1<br>4<br>7<br>,<br>Cancel<br>Overs:<br>1s<br>EB Bat | 2<br>5<br>8<br>0<br><i>D/L CALC</i><br>40<br>40<br>41<br>41<br>101105<br>41<br>10541<br>41<br>10541                                                                                                    | 3<br>6<br>9                                                      | -<br>-<br>-<br>-<br>-<br>-<br>-<br>-<br>-<br>-<br>-<br>-<br>-<br>-                                                                                                    |
| 1<br>4<br>7<br>,<br>Cancel<br>Overs:<br>15<br>Bat    | 2<br>5<br>8<br>0<br>b/LCALC<br>40<br>40<br>40<br>40<br>40<br>40<br>40<br>40<br>40<br>40<br>40<br>40<br>40                                                                                                    | 3<br>6<br>9                                                      | -<br>-<br>-<br>-<br>-<br>-<br>-<br>-<br>-<br>-<br>-<br>-<br>-<br>-                                                                                                    |
| 1<br>4<br>7<br>,<br>Cancel<br>Overs:<br>15<br>Bat    | 2<br>5<br>8<br>0<br>V/ CALC<br>40<br>40<br>40<br>40<br>40<br>40<br>40<br>40<br>40<br>40<br>40<br>40<br>40                                                                                                    | 3<br>6<br>9                                                      | -<br>Clear<br>180<br>nings<br>Runs                                                                                                    |
| 1<br>4<br>7<br>,<br>Cancel<br>Overs:<br>15<br>Bat    | 2<br>5<br>8<br>0<br>v/cacc<br>40<br>40<br>40<br>40<br>40<br>40<br>40<br>40<br>40<br>40<br>40<br>40<br>40                                                                                                    | 3<br>6<br>9                                                      | -<br>(2)<br>(2)<br>(1)<br>(1)<br>(1)<br>(1)<br>(1)<br>(1)<br>(1)<br>(1                                                                                                    |
| 1<br>4<br>7<br>,<br>Cancel<br>Overs:<br>15<br>BB Bat | 2<br>5<br>8<br>0<br>v/cacc<br>40<br>tt Innings<br>tt Innings<br>tt Innings                                                                                                    | 3<br>6<br>9<br><br>ULATOR<br>G50 Value:<br>2nd In<br>OVTRS<br>35 | -<br>(2)<br>(2)<br>(2)<br>(2)<br>(2)<br>(2)<br>(2)<br>(2)                                                                                                    |
| 1<br>4<br>7<br>,<br>Cancel<br>Overs:<br>1s<br>Bat    | 2<br>5<br>8<br>0<br>ch cauc<br>40<br>th cauc<br>40<br>th | 3<br>6<br>9<br>ULATOR<br>G50 Value:<br>2nd In<br>ovtes<br>35     | - Clear<br>180<br>Nuns                                                                                                    |

### Example 3 – Interruption during 1<sup>st</sup> Innings

 In this example the match started on time at 1.00pm. The match was scheduled at 40 overs per innings.

After 16.2 overs play was suspended with the score at 64/3.

The amount of playing lost was calculated at 1 over for every 3½ minutes and when play was able to continue, each innings was reduced to 30 overs per team.

At the end of the innings, the innings score was 154/9.

The 'Length of Innings' and 'Overs per Bowler' are usually shown in Table 1.

 In the PCS Scorer App, from the '1<sup>st</sup> Innings' screen, with the values confirmed, click 'Suspension Periods'.

| Start Time                                             | Overs per<br>Team | Length of Innings | Maximum Overs<br>per Bowler |
|--------------------------------------------------------|-------------------|-------------------|-----------------------------|
| 11:30 / 12:00 / 12:30 / 13:00                          | 40                | 2h 40m            | 5b x 8o                     |
| 11:37 / 12:07 / 12:37 / 13:07                          | 39                | 2h 36m            | 4b x 8o, 1b x 7o            |
| 11:44 / 12:14 / 12:44 / 13:14                          | 38                | 2h 32m            | 3b x 8o, 2b x 7o            |
| 11:51 / 12:21 / 12:51 / 13:21                          | 37                | 2h 28m            | 2b x 8o, 3b x 7o            |
| 11:58 / 12:28 / 12:58 / 13:28                          | 36                | 2h 24m            | 1b x 8o, 4b x 7o            |
| 12:05 / 12:35 / 13:05 / 13:35                          | 35                | 2h 20m            | 5b x 7o                     |
| 12:12 / 12:42 / 13:12 / 13:42                          | 34                | 2h 16m            | 4b x 7o, 1b x 6o            |
| 12:19 / 12:49 / 13:19 / 13:49                          | 33                | 2h 12m            | 3b x 7o, 2b x 6o            |
| 12:26 / 12:56 / 13:26 / 13:56                          | 32                | 2h 08m            | 2b x 7o, 3b x 6o            |
| 12:33 / 13:03 / 13:33 / 14:03                          | 31                | 2h 04m            | 1b x 7o, 4b x 6o            |
| 12:40 / 13:10 / 13:40 / 14:10                          | 30                | 2h                | 5b x 6o                     |
| 12:47 / 13:17 / 13:47 / 14:17                          | 29                | 1h 56m            | 4b x 6o, 1b x 5o            |
| 12:54 / 13:24 / 13:54 / 14:24                          | 28                | 1h 52m            | 3b x 6o, 2b x 5o            |
| 13:01 / 13:31 / 14:01 / 14:31                          | 27                | 1h 48m            | 2b x 6o, 3b x 5o            |
| 13:08 / 13:38 / 14:08 / 14:38                          | 26                | 1h 44m            | 1b x 6o, 4b x 5o            |
| 13:15-14:30 / 13:45-15:00<br>14:15-15:30 / 14:45-16:00 | 25                | 1h 40m            | 5b x 5o                     |

| Cancel         D/L CALCULATOR         Clear           Overs:         40]         G50 Value:         180           1st Innings         2nd Innings         0VBS         RUKS           B Batting Team 1         1004         40         1           TOUK:         40         1         1         2 ABC         3 DEF         1           4 0H         5 JKL         6 MN0         1         1         2 ABC         3 DEF         1         1         2 ABC         3 DEF         1         1         1         1         1         1         1         1         1         1         1         1         1         1         1         1         1         1         1         1         1         1         1         1         1         1         1         1         1         1         1         1         1         1         1         1         1         1         1         1         1         1         1         1         1         1         1         1         1         1         1         1         1         1         1         1         1         1         1         1         1         1 <t< th=""><th>17:41 🕚</th><th></th><th>N *</th><th>1 2 11 1 20</th></t<>                                                                                                    | 17:41 🕚                            |                           | N *        | 1 2 11 1 20                            |
|----------------------------------------------------------------------------------------------------|------------------------------------|---------------------------|------------|----------------------------------------|
| Overs:     40     GS0 Value:     180       1st Innings     2nd Innings     0VHS     RUKS       Batting Team 1     0VHS     RUK       1     2 ABC     0 DEF     -       4     0H     5     JKL     6 MNO     -       7 PORS     8 TUV     9 WXYZ     Cancel     5       0     +     -     -       0     +     -     -       0     +     -     -       0     +     -     -       0     +     -     -       0     -     -     -       0     -     -     -       0     -     -     -       0     -     -     -                                                                                                    | Cancel                             | D/L CALC                  | ULATOR     | Clear                                  |
| 1st Innings       2nd Innings         0VHS       RHS         Batting Team 1       -         TOTAL       40         Suspension Periods       >         1       2 ABC       3 DEF         4       GH       5 JKL         6       MMO       -         7 PQRS       8 TUV       9 W2Y2         *#       0 +       .         0 +       .       .         0 +       .       .         0 +       .       .         0 +       .       .         0 +       .       .         0 +       .       .         0 +       .       .         0 +       .       .         0 +       .       .         0 +       .       .         0 +       .       .         0 +       .       .         0 +       .       .         0 +       .       .         0 +       .       .         0 +       .       .         0 +       .       .         0 +       .       .         0 +                                                                                                    | Overs:                             | 40                        | G50 Value: | 180                                    |
| 0YERS     REMS       1     2 ABC     3 DEF       4     0H     -       4     0H     5       4     0H     5       7     PORS     8       0     +     -       2     0     +       0     +     -       0     +     -       0     N # \$, #,     Concel                                                                                                    | 1st                                | Innings                   | 2nd Inni   | ings                                   |
| Batting Team 1         100/2       40         Suspension Periods       >         1       2 ABC       3 DEF         4 GHI       5 JKL       6 MNO         7 PQRS       8 TUV       9 WX72         *#       0 +       .         0       N + \$\$, #       Concel         SUSPENSION PERIOD       Done                                                                                                    |                                    |                           | OVERS      | RUNS                                   |
| 1     2     ABC     3     DEF     -       4     GHI     5     JKL     6     MNO     -       7     PQRS     8     TUP     9     WXYZ     CI       *#     0     +     .         07:06 ©     N 4 % B, at (CD)     Cancel     SUSPENSION PERIOD     Done                                                                                                    | BT Batti                           | ng Team 1                 |            |                                        |
| Suspension Periods ><br>1 2 ABC 3 DEF -<br>4 OHI 5 JKL 6 MNO<br>7 PORS 8 TUV 9 WXYZ ∞<br>*# 0 + . ✓<br>0 + . ✓<br>0 + . ✓ |                                    | TOTAL                     | 40         |                                        |
| 1     2 АВС     3 DEF     -       4 ОН     5 JKL     6 ММО     -       7 PQRS     8 TUV     9 WXYZ        *#     0 +     .        07:06 Ф     № \$, 8, 41. 025     Concel     SUSPENSION PERIOD       NEW SUSPENSION PERIOD                                                                                                    | Curnention                         | Pariode                   |            |                                        |
| 1       2 АВС       3 DEF       -         4 ОНІ       5 ІКІ.       6 МАЮ       -         7 РОЛЗ       8 ТИУ       9 МХУ2       (2)         *#       0 +       .       .         07:06 Ф       № 4 % й и! СС       Солсе!       SUSPENSION PERIOD         NEW SUSPENSION PERIOD                                                                                                    | Suspension                         | renous                    |            |                                        |
| 1       2       ABC       3       DEF       -         4       GHI       5       JKL       6       MNO       -         7       PQRS       8       TUV       9       WXYZ       C         * #       0       +       .       ✓         07:06 Φ       N * \$\$, 21, 41       CD         Cancel       SUSPENSION PERIOD       Done                                                                                                    |                                    |                           |            |                                        |
| 1       2       ABC       3       DEF       -         4       GHI       5       JKL       6       MNO       -         7       PQRS       8       TUV       9       WXYZ       CE         *#       0       +       .       ✓         0       0       E       .       ✓         0       0       E       .       ✓         0       0       E       .       ✓         0       0       E       .       ✓         0       0       E       .       ✓         0       0       E       .       ✓         0       0       E       .       ✓         0       0       E       .       ✓         0       0       E       .       ✓         0       E       SUSPENSION PERIOD       Done         NEW SUSPENSION PERIOD       NEW SUSPENSION PERIOD       .                                                                                                    |                                    |                           |            |                                        |
| 1       2       ABC       3       DEF       -         4       GHI       5       JKL       6       MANO          7       PORS       8       TUV       9       WXVZ       C         *#       0       +       .       ✓         0708       0       +       .       ✓         Cancel       SUSPENSION PERIOD       Done         NEW SUSPENSION PERIOD                                                                                                    |                                    |                           |            |                                        |
| 4 GHI 5 JKL 6 MNO<br>7 PORS 8 TUV 9 WX72 (2)<br>★# 0 + . ✓<br>0.02<br>0.03<br>0.04<br>0.04                                                                                                    | 1                                  | <b>2</b> ABC              | 3 DEF      | -                                      |
| 7 PQR8 8 TUV 9 WXYZ (王<br>*# 0 + .                                                                                                    | 4 GHI                              | 5 JKL                     | 6 MNO      | -                                      |
| *# 0 +                                                                                                    |                                    |                           |            |                                        |
| ر الله الله الله الله الله الله الله الل                                                                                                    | 7 PQRS                             | 8 TUV                     | 9 wxyz     | $\langle \times \rangle$               |
| 07.08 Φ 비 북 국 관 세 연회<br>Cancel SUSPENSION PERIODS Done<br>NEW SUSPENSION PERIOD                                                                                                    | 7 PQRS<br>* #                      | 8 TUV<br>0 +              | 9 wxyz     | < ∠                                    |
| Cancel SUSPENSION PERIODS Done                                                                                                    | 7 Pors<br>* #                      | 8 TUV<br>0 +              | 9 wxyz     | ×<br>~                                 |
| NEW SUSPENSION PERIOD                                                                                                    | 7 PQRS<br>* #                      | 8 TUV<br>0 +              | 9 wxyz     | ×                                      |
|                                                                                                    | 7 PQRS<br>* #<br>07:08 ⊕<br>Cancel | 8 TUV<br>0 +<br>SUSPENSIO | 9 wxyz     | الله الله الله الله الله الله الله الل |
|                                                                                                    | 7 PORS<br>*#                       | 8 TUV<br>0 +<br>SUSPENSIO | 9 WXYZ     | 図<br>マ<br>予: 和 uni (四)<br>Done         |
|                                                                                                    | 7 PORS<br>* #<br>OZOG ©<br>Cancel  | 8 TUV<br>0 +<br>SUSPENSIO | 9 WXYZ     | (文)<br>マー<br>Done                      |

3. Click 'New Suspension Period'.

4. The 'Suspension Periods' screen is shown.

5. Change 'At Over' to 16.2.

Change 'Runs' to 64.

Change 'Wickets Lost' to 3.

Change 'Overs remaining after suspension' to 13.4.

Click 'Done'.

6. You return to the 1<sup>st</sup> innings screen.

| 07:08 😕   |                    | N >            | :\$.₽I®       |
|-----------|--------------------|----------------|---------------|
| Cancel    | SUSPENSIO          | ON PERIODS     | Done          |
| Suspensi  | on 1               |                | $\otimes$     |
|           |                    | AT OVER        | 0             |
|           |                    | RUNS           | 0             |
|           |                    | WICKETSLOST    | 0             |
|           | OVERS REMAINING AF | TER SUSPENSION | 0             |
|           | NEW SLISPEN        | ISION PERIOD   |               |
|           |                    |                |               |
|           |                    |                |               |
|           |                    |                |               |
|           |                    |                |               |
|           |                    |                |               |
|           |                    |                |               |
|           |                    |                |               |
|           |                    |                |               |
|           |                    |                |               |
| 07:34 @   | 2                  | N :            | \$ 🕾 1,1 (55) |
| Cancel    | SUSPENSI           | ON PERIODS     | Done          |
| Suspensi  | on 1               |                | $\otimes$     |
|           |                    | AT OVER        | 16.2          |
|           |                    | RUNS           | 64            |
|           |                    | WICKETSLOST    | 3             |
|           | OVERS REMAINING AF | TER SUSPENSION | 13.4          |
|           |                    |                |               |
|           | NEW SUSPER         | ISION PERIOL   |               |
|           |                    |                |               |
|           |                    |                |               |
|           |                    |                |               |
| 1         | 2                  | 3              | -             |
| 4         | 5                  | 6              | -             |
| 7         | 8                  | 9              | ×             |
|           | 0                  | <u> </u>       |               |
|           |                    | ι              | =             |
| 07:35 🥹   | ~                  | <br>เม >       | : ? : (B)     |
| Cancel    | D/L CAL            | CULATOR        | Clear         |
| Overs:    |                    | G50 Value      | : 180         |
| 1         | st Innings         | 2nd li         | nnings        |
|           |                    | OVERS          | RUNS          |
| BT Ba     | tting Team 1       |                |               |
|           | TOTAL              | 30             |               |
| Suspensio | on Periods         |                | >             |
|           |                    |                |               |
|           |                    |                |               |
|           |                    |                |               |
|           |                    |                |               |
|           |                    |                |               |
|           |                    |                |               |
|           |                    |                |               |
|           |                    |                |               |
|           |                    |                |               |
|           |                    |                |               |

7. At the end of the innings, the innings score was 154/9.

Enter 154 then click '2<sup>nd</sup> Innings'.

8. The revised target score is shown as '158'.

Therefore, the team batting second will require 158 to win from their 30 overs.

The process as shown in Example 1 can now be followed.

| 07:35 🗿                                                                                                    |                                                                                                    | N * 1                                                                                                    | ŝ≩∣®                                                                                                    |
|----------------------------------------------------------------------------------------------------|----------------------------------------------------------------------------------------------------|----------------------------------------------------------------------------------------------------|----------------------------------------------------------------------------------------------------|
| Cancel                                                                                                    | D/L CALC                                                                                                    | ULATOR                                                                                                    | Clear                                                                                                    |
| Overs:                                                                                                    |                                                                                                    | G50 Value:                                                                                                    | 180                                                                                                    |
| 1st Ir                                                                                                    | nings                                                                                                    | 2nd Inn                                                                                                    | ings                                                                                                    |
|                                                                                                    |                                                                                                    | OVERS                                                                                                    | RUMS                                                                                                    |
| B Battin                                                                                                    | g Team 1                                                                                                    |                                                                                                    |                                                                                                    |
|                                                                                                    | TOTAL                                                                                                    | 30                                                                                                    | 154                                                                                                    |
| Suspension F                                                                                                    | Periods                                                                                                    |                                                                                                    | >                                                                                                    |
|                                                                                                    |                                                                                                    |                                                                                                    |                                                                                                    |
| 1                                                                                                    | 2 ABC                                                                                                    | 3 DEF                                                                                                    | -                                                                                                    |
| 4 сні                                                                                                    | 5 JKL                                                                                                    | 6 MNO                                                                                                    |                                                                                                    |
| 7 PQRS                                                                                                    | <b>8</b> TUV                                                                                                    | 9 wxyz                                                                                                    | $\boxtimes$                                                                                                    |
| * #                                                                                                    | 0 +                                                                                                    | _ <b>.</b> ]                                                                                                    | $\sim$                                                                                                    |
|                                                                                                    |                                                                                                    |                                                                                                    |                                                                                                    |
| <                                                                                                    | J                                                                                                    |                                                                                                    | -                                                                                                    |
| 07:35 @                                                                                                    | J                                                                                                    | N # 1                                                                                                    | R R (65)                                                                                                    |
| 07:35 🕢<br>Cancel                                                                                                    | D/L CALC                                                                                                    | N * 1<br>ULATOR                                                                                                    | রায় নাজ্য<br>Clear                                                                                                    |
| O7:35 20<br>Cancel<br>Overs:                                                                                                    | <b>D/L CALC</b>                                                                                                    | N * 1<br>ULATOR<br>G50 Value:                                                                                                    | இதையை என<br>Clear<br>180                                                                                                    |
| O7:35  Cancel Overs: 1st Ir                                                                                                    | D/L CALC                                                                                                    | N * 1<br>ULATOR<br>G50 Value:<br>2nd Inni                                                                                                    | हि स। (९६२)<br>Clear<br>180                                                                                                    |
| O7:35  Cancel Overs: 1st Ir                                                                                                    | D/L CALC                                                                                                    | N * *<br>ULATOR<br>G50 Value:<br>2nd Inni<br>RUNS                                                                                                    | Statul (SS)<br>Clear<br>180<br>ings<br>WICKETS                                                                                                    |
| O7:35<br>Cancel<br>Overs:<br>1st Ir<br>Battin                                                                                                    | D/L CALC<br>40<br>overs<br>g Team 2                                                                                                    | N # 1<br>ULATOR<br>G50 Value:<br>2nd Inn<br>RUNS                                                                                                    | ही से जा (55)<br>Clear<br>180<br>ings<br>WICKEIS                                                                                                    |
| O7:35  Cancel Overs:  1st Ir  Battin TARSET SCORE  READORS                                                                                                    | D/L CALC<br>40<br>annings<br>avers<br>g Team 2<br>30                                                                                                    | N * 1<br>ULATOR<br>G50 Value:<br>2nd Inni<br>RUNS<br>158                                                                                                    | জীয়া না জ্যে<br>Clear<br>180<br>ings<br>WICKEIS                                                                                                    |
| O7:35 O<br>Cancel<br>Overs:<br>1st Ir<br>Ist Ir<br>Indian Score<br>PAR Score                                                                                                    | D/L CALC<br>40<br>0/VERS<br>0/VERS<br>g Team 2<br>30<br>0                                                                                                    | h + 4<br>ULATOR<br>G50 Value:<br>2nd Inn<br>RUNS<br>158<br>0                                                                                                    | R R ut (S)<br>Clear<br>180<br>wrcxets                                                                                                    |
| O7:35 0<br>Cancel<br>Overs:<br>1st Ir<br>Institucion<br>PAR SCORE<br>Suspension f                                                                                                    | D/L CALC<br>40<br>40<br>0<br>0<br>2<br>2<br>2<br>2<br>2<br>2<br>2<br>2<br>2<br>2<br>2<br>2<br>2                                                                    | N # 4<br>ULATOR<br>G50 Value:<br>2nd Inn<br>Poins<br>158<br>0                                                                                                    | ि से भा (55)<br>Clear<br>180<br>MICKEIS<br>0                                                                                                    |
| O'''SS O<br>Cancel<br>Overs:<br>1st I<br>Tarkir score<br>PAR score<br>Suspension f                                                                                                    | D/L CALC<br>a0<br>a0<br>a0<br>a0<br>a0<br>a0<br>a0<br>a0<br>b<br>a0<br>b<br>a0<br>a0<br>a0<br>a0<br>a0<br>a0<br>a0<br>a0<br>a0<br>a0                               | N 4 *<br>ULATOR<br>G50 Value:<br>2nd Inn<br>Ruxs<br>158<br>0                                                                                                    | R at ut GD       Clear       180       ings       WICKEIS                                                                                                    |
| Oras D<br>Cancel<br>Overs:<br>1st In<br>Mastracore<br>Per score<br>Suspension F                                                                                                    | D/L CALC<br>40<br>40<br>40<br>40<br>40<br>40<br>40<br>40<br>40<br>40                                                                                               | N 1 4 4<br>ULATOR<br>G50 Value:<br>2nd Inn<br>RUVS<br>158<br>0                                                                                                    | Ref. Ref. and CED<br>Clear<br>180<br>WICKEIS                                                                                                    |
| Oras D<br>Cancel<br>Overs:<br>1st Ir<br>Data<br>Battin<br>Taker score<br>948 score<br>Suspension f                                                                                                    | D/L CALC<br>40<br>overs<br>g Team 2<br>30<br>0<br>Periods<br>2 ABC<br>5 JKL                                                                                        | ы 4 «<br>ULATOR<br>G50 Value:<br>2nd Inn<br>Ruxs<br>158<br>0                                                                                                    | •                                                                                                    |
| Overs:<br>Overs:<br>1st In<br>Overs:<br>1st In<br>Date:<br>PAR Scole:<br>PAR Scole:<br>PAR Scole:<br>PAR Scole:<br>PAR Scole:<br>PAR Scole:<br>Date:<br>PAR Scole:<br>Date:<br>PAR Scole:<br>Date:<br>PAR Scole:<br>Date:<br>PAR Scole:<br>Date:<br>Date:<br>PAR Scole:<br>Date:<br>Date:<br>Date:<br>PAR Scole:<br>Date:<br>Date: | D/L CALC<br>40<br>10/L CALC<br>40<br>0<br>0<br>0<br>0<br>0<br>0<br>0<br>0<br>0<br>0<br>0<br>0<br>0                                                                 | <ul> <li>№ 4 «</li> <li>№ 4</li> <li>№ 4<th>•     •     •     •     •     •     •     •     •     •     •     •     •     •     •     •     •     •     •     •     •     •     •     •     •     •     •     •     •     •     •     •     •     •     •     •     •     •     •     •     •     •     •     •     •     •     •     •     •     •     •     •     •     •     •     •     •     •     •     •     •     •     •     •     •     •     •     •     •     •     •     •     •     •     •     •     •     •     •     •     •     •     •     •     •     •     •     •     •     •     •     •     •     •     •     •     •     •     •     •     •     •     •     •     •     •     •     •     •     •     •     •     •     •     •     •     •     •     •     •     •     •     •     •     •     •     •     •     •     •     •     •     •     •     •     •</th></li></ul> | •     •     •     •     •     •     •     •     •     •     •     •     •     •     •     •     •     •     •     •     •     •     •     •     •     •     •     •     •     •     •     •     •     •     •     •     •     •     •     •     •     •     •     •     •     •     •     •     •     •     •     •     •     •     •     •     •     •     •     •     •     •     •     •     •     •     •     •     •     •     •     •     •     •     •     •     •     •     •     •     •     •     •     •     •     •     •     •     •     •     •     •     •     •     •     •     •     •     •     •     •     •     •     •     •     •     •     •     •     •     •     •     •     •     •     •     •     •     •     •     •     •     •     •     •     •     •     •     •     •     •     •     •     •     •     • |
| Oras D<br>Cancel<br>Overs:<br>1st Ir<br>Density Core<br>PARSCORE<br>Suspension f<br>Suspension f<br>1<br>4 OHI<br>7 PORS<br>* #                                                                                                    | D/L CALC           40           40           40           30           0           2           ABC           5           JKL           8           TUV           0 | N 34 *<br>G50 Value:<br>2nd Inn<br>RUNS<br>158<br>0<br>3 DEF<br>6 MNO<br>9 WXYZ                                                                                                    | •     •     •     •     •     •     •     •     •     •     •     •     •     •     •     •     •     •     •     •     •     •     •     •     •     •     •     •     •     •     •     •     •     •     •     •     •     •     •     •     •     •     •     •     •     •     •     •     •     •     •     •     •     •     •     •     •     •     •     •     •     •     •     •     •     •     •     •     •     •     •     •     •     •     •     •     •     •     •     •     •     •     •     •     •     •     •     •     •     •     •     •     •     •     •     •     •     •     •     •     •     •     •     •     •     •     •     •     •     •     •     •     •     •     •     •     •     •     •     •     •     •     •     •     •     •     •     •     •     •     •     •     •     •     •     • |

## **Example 4 – Interruption during 2<sup>nd</sup> Innings**

 In this example the match started on time at 1.00pm. The match was scheduled at 40 overs per innings.

After the first innings the score was 200/7.

During the second innings, after 15 overs, play was suspended with the score at 54/1. When play was able to resume there was only 15 overs remaining. Therefore, the length of the second innings will be 30 overs.

The remaining time left to complete the 15 overs can be determined from Table 2, under 'Length of Innings'. The maximum number of 'Overs per Bowler' can be found in Table 1, referenced for a 30 overs innings.

 In the PCS Scorer App, from the '1<sup>st</sup> Innings' screen, with the values confirmed.

|     |                   | А                 |                             |
|-----|-------------------|-------------------|-----------------------------|
|     | Overs per<br>Team | Length of Innings | Maximum Overs<br>per Bowler |
| )   | 40                | 2h 40m            | 5b x 8o                     |
| 7   | 39                | 2h 36m            | 4b x 8o, 1b x 7o            |
| - F | 38                | 2h 32m            | 3b x 8o, 2b x 7o            |
| L   | 37                | 2h 28m            | 2b x 8o, 3b x 7o            |
| 3   | 36                | 2h 24m            | 1b x 8o, 4b x 7o            |
| ;   | 35                | 2h 20m            | 5b x 7o                     |
| 2   | 34                | 2h 16m            | 4b x 7o, 1b x 6o            |
| )   | 33                | 2h 12m            | 3b x 7o, 2b x 6o            |
| 5   | 32                | 2h 08m            | 2b x 7o, 3b x 6o            |
| 3   | 31                | 2h 04m            | 1b x 7o, 4b x 6o            |
| )   | 30                | 2h                | 5b x 60                     |

Table 2 – Interuppted Matches

| Overs Remaining | Length of Innings<br>(+ over in progress) | Maximum Overs per Bowler |
|-----------------|-------------------------------------------|--------------------------|
| 40-25           | As Tab                                    | le 1 – Section A         |
| 24              | 1h 36m                                    | 4b x 5o, 1b x 4o         |
| 23              | 1h 32m                                    | 3b x 5o, 2b x 4o         |
| 22              | 1h 28m                                    | 2b x 5o, 3b x 4o         |
| 21              | 1h 24m                                    | 1b x 5o, 4b x 4o         |
| 20              | 1h 20m                                    | 5b x 4o                  |
| 19              | 1h 16m                                    | 4b x 4o, 1b x 3o         |
| 18              | 1h 12m                                    | 3b x 4o, 2b x 3o         |
| 17              | 1h 8m                                     | 2b x 4o, 3b x 3o         |
| 16              | 1h 4m                                     | 1b x 4o, 4b x 3o         |
| 15              | 1h Om                                     | 5b x 3o                  |

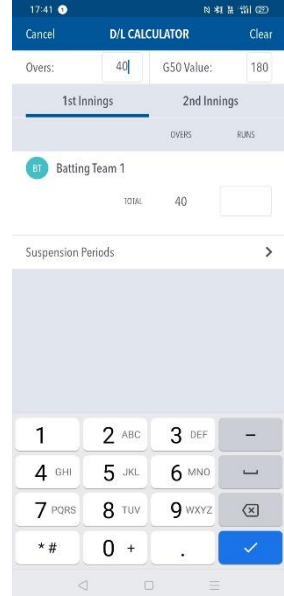

2. Enter the 1<sup>st</sup> innings score of '200'.

3. Click on '2nd Innings'.

The target score shown is 201 as expected.

Click 'Suspension Periods'.

4. Click 'New Suspension Period'.

| 08:17 🗿<br>Cancel                                                | D/L CALC                                                                  | N * ₹                                                                                                    | ጓዝ (550<br>Clear                                                                            |
|------------------------------------------------------------------|---------------------------------------------------------------------------|----------------------------------------------------------------------------------------------------|---------------------------------------------------------------------------------------------|
| Overs:                                                           | 40                                                                        | G50 Value:                                                                                                    | 180                                                                                         |
| 1st li                                                           | nnings                                                                    | 2nd Inni                                                                                                    | ngs                                                                                         |
| 3                                                                |                                                                           | OVERS                                                                                                    | RUNS                                                                                        |
| B Battin                                                         | g Team 1                                                                  |                                                                                                    |                                                                                             |
|                                                                  | TOTAL                                                                     | 40                                                                                                    | 200                                                                                         |
| Suspension I                                                     | <sup>p</sup> eriods                                                       |                                                                                                    | >                                                                                           |
|                                                                  |                                                                           |                                                                                                    |                                                                                             |
| 1                                                                | 2 ABC                                                                     | 3 DEF                                                                                                    | -                                                                                           |
| 4 GHI                                                            | 5 JKL                                                                     | 6 MNO                                                                                                    | -                                                                                           |
| 7 PQRS                                                           | 8 TUV                                                                     | 9 WXYZ                                                                                                    | $\langle \times \rangle$                                                                    |
| * #                                                              | 0 +                                                                       |                                                                                                    | <ul> <li></li> </ul>                                                                        |
|                                                                  |                                                                           |                                                                                                    |                                                                                             |
| 08:17 3                                                          |                                                                           | N * 3                                                                                                    | S 18 (55)                                                                                   |
| Cancel                                                           | D/L CALC                                                                  | ULATOR                                                                                                    | Clear                                                                                       |
| Overs:                                                           |                                                                           | G50 Value:                                                                                                    | 180                                                                                         |
| Isti                                                             | nnings                                                                    | 2nd Inni                                                                                                    | ngs                                                                                         |
| Dettin                                                           | OVERS                                                                     | RUNS                                                                                                    | WICKEIS                                                                                     |
| Battin                                                           | g leam 2                                                                  | 201                                                                                                    |                                                                                             |
| PAR SCORE                                                        | 40                                                                        | 201                                                                                                    | 0                                                                                           |
| PARISONE                                                         | 0                                                                         | U                                                                                                    | 0                                                                                           |
| Suspension I                                                     | Periods                                                                   |                                                                                                    | >                                                                                           |
| Suspension I                                                     | Periods                                                                   |                                                                                                    | >                                                                                           |
| Suspension I                                                     | Periods                                                                   | 3 DEF                                                                                                    | >                                                                                           |
| Suspension I<br>1<br>4 GHI                                       | Periods<br>2 ABC<br>5 JKL                                                 | 3 DEF<br>6 MNO                                                                                                    | ><br>-<br>]                                                                                 |
| Suspension I<br>1<br>4 GHI<br>7 PQRS                             | Periods<br>2 ABC<br>5 JKL<br>8 TUV                                        | 3 DEF<br>6 MNO<br>9 WXYZ                                                                                                | ><br>-<br>]<br>X                                                                            |
| Suspension I<br>1<br>4 GHI<br>7 PQRS<br>*#                       | Periods<br>2 ABC<br>5 JRL<br>8 TUV<br>0 +                                 | 3 DEF<br>6 MNO<br>9 WXYZ                                                                                                | ><br>-                                                                                      |
| Suspension I<br>1<br>4 GHI<br>7 PORS<br>*#                       | Periods<br>2 ABC<br>5 JKL<br>8 TUV<br>0 +                                 | 3 DEF<br>6 MNO<br>9 WXYZ                                                                                                | -<br>-<br>X                                                                                 |
| Suspension I<br>1<br>4 GHI<br>7 PQRS<br>*#<br>08:15 0<br>Concel  | Periods<br>2 ABC<br>5 JKL<br>8 TUV<br>0 +                                 | 3 DEF<br>6 MNO<br>9 WXYZ                                                                                                | -<br>                                                                                       |
| Suspension I<br>1<br>4 GHI<br>7 PQRS<br>* #<br>OB-16 O<br>Cancel | 2 ABC<br>5 JKL<br>8 TUV<br>0 +<br>SUSPENSIO                               | 3 DEF<br>6 MNO<br>9 WXYZ                                                                                                | -<br><br>X<br><br><br><br><br><br>                                                          |
| Suspension I<br>1<br>4 GHI<br>7 PQRS<br>* #<br>Cancel            | Periods<br>2 ABC<br>5 JKL<br>8 TUV<br>0 +<br>SUSPENSION<br>NEW SUSPENSION | 3 DEF<br>6 MNO<br>9 WXYZ<br>•<br>•<br>•<br>•<br>•<br>•<br>•<br>•<br>•<br>•<br>•<br>•<br>•<br>•<br>•<br>•<br>•<br>•<br>• | -<br>                                                                                       |
| Suspension I<br>1<br>4 GHI<br>7 PORS<br>* #<br>OS:18 O<br>Cancel | Periods<br>2 ABC<br>5 JKL<br>8 TUV<br>0 +<br>SUSPENSION<br>NEW SUSPENS    | 3 DEF<br>6 MNO<br>9 WXYZ<br>9 WXYZ<br>N PERIODS                                                                         | →<br><br><br><br><br><br><br><br><br><br>-                                                  |
| Suspension I<br>1<br>4 GHI<br>7 PORS<br>* #<br>OB-15 O<br>Cancel | Periods<br>2 ABC<br>5 JKL<br>8 TUV<br>0 +<br>SUSPENSION                   | 3 DEF<br>6 MNO<br>9 WXYZ<br>N Y PERIODS                                                                                 | -<br>                                                                                       |
| Suspension I<br>1<br>4 GHI<br>7 PQRS<br>* #<br>OB:16 O<br>Cancel | Periods<br>2 ABC<br>5 JKL<br>8 TUV<br>0 +<br>SUSPENSION                   | 3 DEF<br>6 MNO<br>9 WXYZ                                                                                                | -<br>L<br>X<br>X<br>Done                                                                    |
| Suspension I<br>1<br>4 GHI<br>7 PQRS<br>* #<br>Cancel            | Periods<br>2 ABC<br>5 JKL<br>8 TUV<br>0 +<br>SUSPENSION<br>NEW SUSPENSION | 3 DEF<br>6 MNO<br>9 WXYZ<br>R + 4<br>N PERIODS                                                                          | -<br>L<br>X<br>V<br>Done                                                                    |
| Suspension I<br>1<br>4 GHI<br>7 PORS<br>* #<br>Concel            | Periods<br>2 ABC<br>5 JRL<br>8 TUV<br>0 +<br>SUSPENSION<br>NEW SUSPENSION | 3 DEF<br>6 MNO<br>9 WXYZ<br>N + S<br>NON PERIOD                                                                         | -<br><br><br><br>Done                                                                       |
| Suspension I<br>1<br>4 GHI<br>7 PQRS<br>* #<br>Cancel            | Periods<br>2 ABC<br>5 JKL<br>8 TUV<br>0 +<br>SUSPENSION<br>NEW SUSPENS    | 3 DEF<br>6 MNO<br>9 WXYZ                                                                                                | -<br>-<br>-<br>-<br>-<br>-<br>-<br>-<br>-<br>-<br>-<br>-<br>-<br>-                          |
| Suspension I<br>1<br>4 GHI<br>7 PQRS<br>* #<br>Cancel            | Periods<br>2 ABC<br>5 JKL<br>8 TUV<br>0 +<br>SUSPENSION<br>NEW SUSPENSION | 3 DEF<br>6 MNO<br>9 WXYZ                                                                                                | -<br>-<br>-<br>-<br>-<br>-<br>-<br>-<br>-<br>-<br>-<br>-<br>-<br>-                          |
| Suspension I<br>1<br>4 GHI<br>7 PQRS<br>* #<br>Cancel            | Periods<br>2 ABC<br>5 JKL<br>8 TUV<br>0 +<br>SUSPENSION<br>NEW SUSPENSION | 3 DEF<br>6 MNO<br>9 WXYZ<br>R + 4<br>N PERIODS                                                                          | -<br>-<br>-<br>-<br>-<br>-<br>-<br>-<br>-<br>-<br>-<br>-<br>-<br>-<br>-<br>-<br>-<br>-<br>- |
| Suspension I<br>1<br>4<br>GHI<br>7<br>PORS<br>*#<br>Cancel       | Periods<br>2 ABC<br>5 JKL<br>8 TUV<br>0 +<br>SUSPENSION<br>NEW SUSPENSION | 3 DEF<br>6 MNO<br>9 WXYZ<br>-<br>N PERIOD<br>HON PERIOD                                                                 | -<br>-<br>-<br>-<br>-<br>-<br>-<br>-<br>-<br>-<br>-<br>-<br>-<br>-                          |
| Suspension I<br>1<br>4 GHI<br>7 PQRS<br>*#<br>08:18 •<br>Cancel  | Periods<br>2 ABC<br>5 JKL<br>8 TUV<br>0 +<br>SUSPENSION<br>NEW SUSPENSION | 3 DEF<br>6 MNO<br>9 WXYZ<br>N PERIODS                                                                                   | -                                                                                           |
| Suspension I<br>1<br>4 GHI<br>7 PQRS<br>* #<br>Cancel            | Periods<br>2 ABC<br>5 JAC<br>8 TUV<br>0 +<br>SUSPENSION<br>NEW SUSPENSION | 3 DEF<br>6 MNO<br>9 WXYZ                                                                                                | -<br>(X)<br>(X)<br>(X)<br>(X)<br>(X)<br>(X)<br>(X)<br>(X)                                   |
| Suspension I<br>1<br>4 GHI<br>7 PQRS<br>*#<br>Cancel             | Periods<br>2 ABC<br>5 JKL<br>8 TUV<br>0 +<br>SUSPENSION<br>NEW SUSPENSION | 3 DEF<br>6 MNO<br>9 WXYZ<br>•<br>•<br>•<br>•<br>•<br>•<br>•<br>•<br>•<br>•                                              | -<br>(X)<br>(X)<br>(X)<br>(X)<br>(X)<br>(X)<br>(X)<br>(X)                                   |
| Suspension I<br>1<br>4<br>GHI<br>7<br>PQRS<br>* #<br>Cancel      | Periods<br>2 ABC<br>5 JKL<br>8 TUV<br>0 +<br>SUSPENSION<br>NEW SUSPENSION | 3 DEF<br>6 MINO<br>9 WXYZ<br>N PERIODS                                                                                  | -<br>-<br>-<br>-<br>-<br>-<br>-<br>-<br>-<br>-<br>-<br>-<br>-<br>-                          |
| Suspension I<br>1<br>4 GHI<br>7 PQRS<br>* #<br>Cancel            | Periods<br>2 ABC<br>5 JKL<br>8 TUV<br>0 +<br>SUSPENSION<br>NEW SUSPENSION | 3 DEF<br>6 MNO<br>9 WXYZ<br>W PERIODS                                                                                   | -<br>-<br>-<br>-<br>-<br>-<br>-<br>-<br>-<br>-<br>-<br>-<br>-<br>-                          |

5. The 'Suspension Periods' screen is shown.

6. Change 'At Over' to 15.

Change 'Runs' to 54.

Change 'Wickets Lost' to 1.

Change 'Overs remaining after suspension' to 15.

Click 'Done'.

7. The target score has now been revised to 156.

The process as shown in Example 1 can now be followed.

| 00.177                                                                                                    |                                                                                                    |                 |                                                                                                    |
|----------------------------------------------------------------------------------------------------|----------------------------------------------------------------------------------------------------|-----------------|----------------------------------------------------------------------------------------------------|
| 08:17 3                                                                                                    | CUEDTNEIG                                                                                                    | N X             | ିଲ ଲ (GD                                                                                                    |
| Cancel                                                                                                    | SUSPENSIC                                                                                                    | IN PERIODS      | Done                                                                                                    |
| Suspension                                                                                                    | 1                                                                                                    |                 | $\otimes$                                                                                                    |
|                                                                                                    |                                                                                                    | AT OVER         | 0                                                                                                    |
|                                                                                                    |                                                                                                    | RUNS            | 0                                                                                                    |
|                                                                                                    |                                                                                                    | WICKETSLOST     | 0                                                                                                    |
| c                                                                                                    | WERS REMAINING AF                                                                                                    | TER SUSPENSION  | 0                                                                                                    |
|                                                                                                    |                                                                                                    |                 |                                                                                                    |
| 1                                                                                                    | NEW SUSPEN                                                                                                    | ISION PERIOD    |                                                                                                    |
|                                                                                                    | -                                                                                                    |                 |                                                                                                    |
|                                                                                                    |                                                                                                    |                 |                                                                                                    |
|                                                                                                    |                                                                                                    |                 |                                                                                                    |
|                                                                                                    |                                                                                                    |                 |                                                                                                    |
|                                                                                                    |                                                                                                    |                 |                                                                                                    |
|                                                                                                    |                                                                                                    |                 |                                                                                                    |
|                                                                                                    |                                                                                                    |                 |                                                                                                    |
|                                                                                                    |                                                                                                    |                 |                                                                                                    |
|                                                                                                    |                                                                                                    |                 |                                                                                                    |
|                                                                                                    |                                                                                                    |                 |                                                                                                    |
|                                                                                                    |                                                                                                    |                 |                                                                                                    |
| 08:18 3                                                                                                    |                                                                                                    | N <b>X</b>      | ÷∺                                                                                                    |
| Cancel                                                                                                    | SUSPENSIC                                                                                                    | ON PERIODS      | Done                                                                                                    |
| Suspension                                                                                                    | 1                                                                                                    |                 | $(\times)$                                                                                                    |
|                                                                                                    |                                                                                                    | AT OVER         | 15                                                                                                    |
|                                                                                                    |                                                                                                    | NUM             | 13                                                                                                    |
|                                                                                                    |                                                                                                    | RUNS            | 54                                                                                                    |
|                                                                                                    |                                                                                                    | WICKETSLOST     | 1                                                                                                    |
| c                                                                                                    | IVERS REMAINING AF                                                                                                    | TER SUSPENSION  | 15                                                                                                    |
|                                                                                                    |                                                                                                    |                 |                                                                                                    |
|                                                                                                    | NEW SUSPEN                                                                                                    | ISION PERIOD    |                                                                                                    |
|                                                                                                    |                                                                                                    |                 |                                                                                                    |
|                                                                                                    |                                                                                                    |                 |                                                                                                    |
|                                                                                                    |                                                                                                    |                 |                                                                                                    |
|                                                                                                    |                                                                                                    |                 |                                                                                                    |
|                                                                                                    |                                                                                                    |                 |                                                                                                    |
| 1                                                                                                    |                                                                                                    |                 |                                                                                                    |
|                                                                                                    | 2                                                                                                    | 3               | -                                                                                                    |
| 4                                                                                                    | 2                                                                                                    | 3<br>6          | -                                                                                                    |
| 4                                                                                                    | 258                                                                                                    | 3<br>6<br>9     | -                                                                                                    |
| 4 7                                                                                                    | 2<br>5<br>8                                                                                                    | 3<br>6<br>9     | - 1 🗵                                                                                                    |
| 1<br>4<br>7<br>,                                                                                                    | 2<br>5<br>8<br>0                                                                                                    | 3<br>6<br>9     | - 1 🛛                                                                                                    |
| 4 7 ,                                                                                                    | 2<br>5<br>8<br>0                                                                                                    | 3<br>6<br>9     |                                                                                                    |
| 1<br>4<br>7<br>,<br>08:20 <b>●</b>                                                                                             | 2<br>5<br>8<br>0                                                                                                    | 3<br>6<br>9     | -<br>-<br>-<br>-<br>-<br>-<br>-<br>-<br>-<br>-<br>-<br>-<br>-<br>-<br>-<br>-<br>-<br>-<br>-                                                                                                    |
| 1<br>4<br>7<br>,<br>08:20 €<br>Cancel                                                                                          | 2<br>5<br>8<br>0<br>0/L CAL                                                                                                 | 3<br>6<br>9     | -<br>( ۲ (۲ (۲ (۲ (۲ (۲ (۲ (۲ (۲ (۲ (۲ (۲ (۲                                                                                                    |
| 1<br>4<br>7<br>,<br>08:20 •<br>Cancel<br>Overs:                                                                                | 2<br>5<br>8<br>0<br>0/L CAL                                                                                                 | 3<br>6<br>9     | -<br>(२)<br>२)<br>२)<br>२)<br>२)<br>२)<br>२)<br>२)<br>२)<br>२)<br>२)<br>२)<br>२)<br>२                                                                                                    |
| 1<br>4<br>7<br>,<br>08:20 •<br>Cancel<br>Overs:<br>1st                                                                         | 2<br>5<br>8<br>0<br>0/L CALG<br>40                                                                                          | 3<br>6<br>9     | - ا<br>بر الا<br>بر الا<br>بر الا<br>الا<br>الا<br>الا<br>الا<br>الا<br>الا<br>الا<br>الا<br>الا                                                                                                    |
| 1<br>4<br>7<br>,<br>08:20 ●<br>Cancel<br>Overs:<br>1st                                                                         | 2<br>5<br>8<br>0<br>0/L CALC<br>40<br>Innings<br>0VHS                                                                       | 3<br>6<br>9     | الله الله الله الله الله الله الله الله                                                                                                    |
| 1<br>4<br>7<br>,<br>08:20 ●<br>Cancel<br>Overs:<br>1st                                                                         | 2<br>5<br>8<br>0<br>b/L CALC<br>40<br>Innings<br>ovtHs<br>ng Team 2                                                         | 3<br>6<br>9     | -<br>Clear<br>180<br>MCCETS                                                                                                    |
| 1<br>4<br>7<br>,<br>0s:20 •<br>Cancel<br>Overs:<br>1st<br>[8] Batti<br>Inserf score                                            | 2<br>5<br>8<br>0<br>0/L CALC<br>40<br>Innings<br>overs<br>ng Team 2<br>30                                                   | 3<br>6<br>9     | Clear<br>180<br>MCKE5                                                                                                    |
| 1<br>4<br>7<br>,<br>Osszo O<br>Cancel<br>Overs:<br>1st<br>Ister scores<br>Batti                                                | 2<br>5<br>8<br>0<br>0<br>0/L CALC<br>40<br>10/L CALC<br>40<br>10/L CALC<br>30<br>15                                         | 3<br>6<br>9     | الم                                                                                                    |
| I<br>4<br>7<br>,<br>005-20 ●<br>Cancel<br>Overs:<br>1st<br>005-20 ●<br>Cancel<br>Overs:<br>1st<br>1st<br>1st<br>52055<br>52055 | 2<br>5<br>8<br>0<br>0<br>0/( CALC<br>40<br>100<br>100<br>15                                                                 | 3<br>6<br>9     | المنافع المنافع ال<br>منافع المنافع المنافع المنافع المنافع المنافع المنافع المنافع المنافع المنافع المنافع المنافع المنافع المنافع المنافع المنافع المنافع المنافع المنافع المنافع المنافع المنافع المنافع منافع منافع م<br>منافع المنافع المنافع ممافع ملمافع مل منافع ممافع ملمافي ممافع ممافع ممافع ملمافع ممافع ملمافع ممافع ممافع ممافع ممافع ممافع ممافع ممافع ممافع ممافع ممافع ممافع ممافع ممافع مل منافع ممافع ممافي<br>منافع المنافع المنافع المنافع الممافع الممافع ممافع |
| I<br>4<br>7<br>,<br>08-20 O<br>Cancel<br>Overs:<br>1st<br>09 Batti<br>Ister score<br>Pae score<br>Suspension                   | 2<br>5<br>8<br>0<br>0<br>0<br>0<br>0<br>0<br>0<br>0<br>0<br>0<br>0<br>0<br>0<br>0<br>0<br>0<br>0<br>0                       | 3<br>6<br>9     | L<br>Clear<br>180<br>WKKEIS<br>MKKEIS                                                                                                    |
| I<br>4<br>7<br>,<br>08-20 ●<br>Cancel<br>Overs:<br>1st<br>09 Batti<br>Isae:::score<br>Pate::score<br>Suspension                | 2<br>5<br>8<br>0<br>0<br>0<br>0<br>0<br>0<br>0<br>0<br>0<br>0<br>0<br>0<br>0<br>0<br>0<br>0<br>0<br>0                       | 3<br>6<br>9     | الم                                                                                                    |
| 1<br>4<br>7<br>,<br>Os:20 O<br>Cancel<br>Overs:<br>1st<br>0s:<br>1st<br>1st<br>Suspension                                      | 2<br>5<br>8<br>0<br>0<br>0/L CALC<br>40<br>10<br>10<br>15<br>Periods                                                        | 3<br>6<br>9     | -<br>-<br>-<br>-<br>-<br>-<br>-<br>-<br>-<br>-<br>-<br>-<br>-<br>-                                                                                                    |
| I<br>4<br>7<br>,<br>08:20 ●<br>Cancel<br>Overs:<br>1st<br>05<br>Batti<br>MGE15COR<br>Tate SCOR<br>Suspension                   | 2<br>5<br>8<br>0<br>0<br>0/L CALC<br>40<br>10<br>10<br>15<br>Periods                                                        | 3<br>6<br>9     | -<br>-<br>-<br>-<br>-<br>-<br>-<br>-<br>-<br>-<br>-<br>-<br>-<br>-                                                                                                    |
| I<br>4<br>7<br>,<br>08:20 ●<br>Cancel<br>Overs:<br>1st<br>Ist<br>Ist<br>Ist<br>Suspension                                      | 2<br>5<br>8<br>0<br><i>D/L CALC</i><br>40<br>1nnings<br>ovuss<br>ng Team 2<br>30<br>15<br>Periods                           | 3<br>6<br>9     | -<br>ری<br>بر<br>Clear<br>180<br>mings<br>wcxets                                                                                                    |
| I<br>4<br>7<br>,<br>08:20<br>◆<br>Cancel<br>Overs:<br>1st<br>Ister 15088<br>Datti<br>Ister 15088<br>Suspension                 | 2<br>5<br>8<br>0<br><i>D/L CALC</i><br>40<br>Innings<br>ovtHs<br>ng Team 2<br>30<br>15<br>Periods                           | 3<br>6<br>9     | ب<br>جن کا جا رہے<br>(Clear<br>180<br>MCKES                                                                                                    |
| I<br>4<br>7<br>,<br>08:20 ●<br>Cancel<br>Overs:<br>1st<br>Ister # 5008<br>Data 5008<br>Data 5008<br>Data 5008                  | 2<br>5<br>8<br>0<br>0// CALC<br>40<br>10// CALC<br>40<br>10// CALC<br>40<br>15<br>15<br>Periods                             | 3<br>6<br>9     | -<br>ری<br>راعه<br>الام<br>wccets                                                                                                    |
| 1<br>4<br>7<br>,<br>08:20 O<br>Cancel<br>Overs:<br>1st<br>Ister score<br>Suspension                                            | 2<br>5<br>8<br>0<br>0// CALC<br>40<br>1<br>1<br>nnings<br>overs<br>ng Team 2<br>30<br>15<br>Periods                         | 3<br>6<br>9     | -<br>ج کا مراجع<br>Clear<br>180<br>nings<br>WCKEIS                                                                                                    |
| 1<br>4<br>7<br>,<br>08:20 O<br>Cancel<br>Overs:<br>1st<br>Inster score<br>Suspension                                           | 2<br>5<br>8<br>0<br>0<br>2<br>2<br>40<br>1<br>1<br>15<br>7<br>2<br>30<br>15<br>7<br>2<br>9<br>2<br>30<br>15<br>7<br>2<br>30 | 3<br>6<br>9     | -<br>(۲)<br>(۲)<br>(۲)<br>(۲)<br>(۲)<br>(۲)<br>(۲)<br>(۲)                                                                                                    |
| I<br>4<br>7<br>,<br>08:20 ●<br>Cancel<br>Overs:<br>1st<br>English Batti<br>Isterriscons<br>Patiscons<br>Suspension             | 2<br>5<br>8<br>0<br>0/L CALC<br>40<br>1<br>nnings<br>overs<br>ng Team 2<br>30<br>15<br>Periods                              | 3<br>6<br>9     | -<br>(x)<br>(x)<br>(c)<br>(c)<br>(c)<br>(c)<br>(c)<br>(c)<br>(c)<br>(c                                                                                                    |
| I<br>4<br>7<br>,<br>08:20<br>€<br>Cancel<br>Overs:<br>1st<br>En#Ef*SCORE<br>FAR SCORE<br>Suspension                            | 2<br>5<br>8<br>0<br>b/L CALC<br>40<br>10<br>10<br>15<br>Periods                                                             | 3<br>6<br>9<br> | -<br>(X)<br>(X)<br>(Cear<br>180<br>nings<br>WCXEIS                                                                                                    |

### Example 5 – Interruption during 1<sup>st</sup> Innings – Ends Innings

 In this example the match started on time at 1.00pm. The match was scheduled at 40 overs per innings.

After 24 overs the score was 124/2 when play was suspended. When play was able to restart, there were only 22 overs remaining.

As the second innings has less overs available than the 1<sup>st</sup> innings, the 1<sup>st</sup> innings is automatically closed. The 2<sup>nd</sup> innings will consist of 22 overs.

The timing for 'Length of Innings' and 'Overs Per Bowler' can be determined from Table 2.

 In the PCS Scorer App, from the '1<sup>st</sup> Innings' screen, with the values confirmed.

Click 'Suspension Periods'.

3. Click 'New Suspension Period'.

| Overs Remaining | Length of Innings<br>(+ over in progress) | Maximum Overs per Bowler |
|-----------------|-------------------------------------------|--------------------------|
| 40-25           | As Tab                                    | le 1 – Section A         |
| 24              | 1h 36m                                    | 4b x 5o, 1b x 4o         |
| 23              | 1h 32m                                    | 3b x 5o, 2b x 4o         |
| 22              | 1h 28m                                    | 2b x 5o, 3b x 4o         |
| 21              | 1h 24m                                    | 1b x 5o, 4b x 4o         |

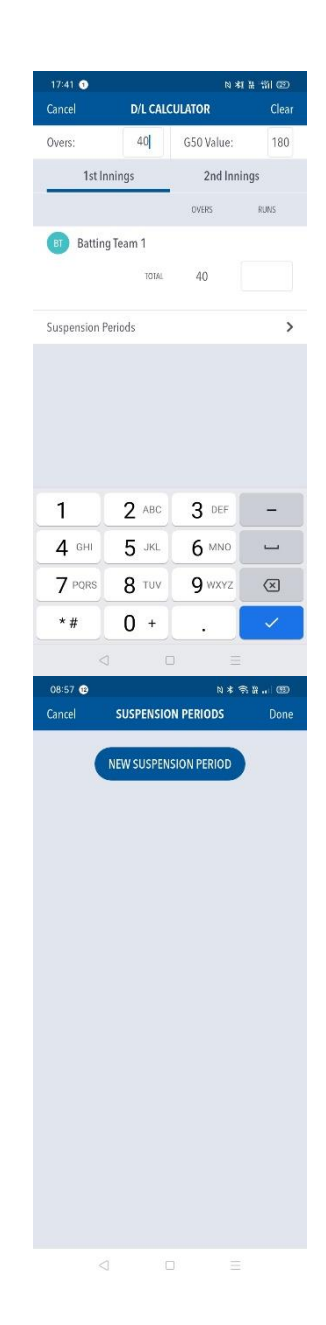

Table 2 – Interuppted Matches

4. The 'Suspension Periods' screen is displayed'

5. Change 'At Over' to 24.

Change 'Runs' to 124.

Change 'Wickets Lost' to 2.

Change 'Overs remaining after suspension' to 0.

Click 'Done'.

6. You return to the 1<sup>st</sup> Innings screen of the D/L Calculator.

Note that the number of runs of 124 has now been prefilled as the innings has ended.

Click '2<sup>nd</sup> Innings'.

| 08:57 😢                                                                              |                                                                                                    | N <b>*</b>                                                   | ®#i®                                                                                                    |
|--------------------------------------------------------------------------------------|----------------------------------------------------------------------------------------------------|--------------------------------------------------------------|----------------------------------------------------------------------------------------------------|
| Cancel                                                                               | SUSPENSIO                                                                                                  | N PERIODS                                                    | Done                                                                                                    |
| Suspension                                                                           | 1                                                                                                    |                                                              | $\otimes$                                                                                                    |
|                                                                                      |                                                                                                    | AT OVER                                                      | 0                                                                                                    |
|                                                                                      |                                                                                                    | RUNS                                                         | 0                                                                                                    |
|                                                                                      |                                                                                                    | WICKEISLOST                                                  | 0                                                                                                    |
| ċ                                                                                    | WERS REMAINING AFTI                                                                                        | ER SUSPENSION                                                | 0                                                                                                    |
|                                                                                      |                                                                                                    |                                                              |                                                                                                    |
| (                                                                                    | NEW SUSPEN                                                                                                 | SION PERIOD                                                  |                                                                                                    |
|                                                                                      |                                                                                                    |                                                              |                                                                                                    |
|                                                                                      |                                                                                                    |                                                              |                                                                                                    |
|                                                                                      |                                                                                                    |                                                              |                                                                                                    |
|                                                                                      |                                                                                                    |                                                              |                                                                                                    |
|                                                                                      |                                                                                                    |                                                              |                                                                                                    |
|                                                                                      |                                                                                                    |                                                              |                                                                                                    |
|                                                                                      |                                                                                                    |                                                              |                                                                                                    |
|                                                                                      |                                                                                                    |                                                              |                                                                                                    |
|                                                                                      |                                                                                                    |                                                              |                                                                                                    |
|                                                                                      |                                                                                                    |                                                              |                                                                                                    |
|                                                                                      |                                                                                                    |                                                              |                                                                                                    |
| 08:57 😢                                                                              |                                                                                                    | N *                                                          | ® n. ®                                                                                                    |
| Cancel                                                                               | SUSPENSIO                                                                                                  | N PERIODS                                                    | Done                                                                                                    |
| Suspension                                                                           | 1                                                                                                    |                                                              | $\otimes$                                                                                                    |
|                                                                                      |                                                                                                    | AT OVER                                                      | 24                                                                                                    |
|                                                                                      |                                                                                                    | RUNS                                                         | 124                                                                                                    |
|                                                                                      |                                                                                                    |                                                              |                                                                                                    |
|                                                                                      |                                                                                                    | WICKETSLOST                                                  | 2                                                                                                    |
| d                                                                                    | WERS REMAINING AFT                                                                                         | ER SUSPENSION                                                | 0                                                                                                    |
|                                                                                      | ~                                                                                                    |                                                              |                                                                                                    |
|                                                                                      |                                                                                                    |                                                              |                                                                                                    |
|                                                                                      | NEW SUSPEN                                                                                                 | SION PERIOD                                                  |                                                                                                    |
|                                                                                      | NEW SUSPEN                                                                                                 | SION PERIOD                                                  |                                                                                                    |
|                                                                                      | NEW SUSPEN                                                                                                 | SION PERIOD                                                  |                                                                                                    |
|                                                                                      | NEW SUSPEN                                                                                                 | SION PERIOD                                                  |                                                                                                    |
|                                                                                      | NEW SUSPEN                                                                                                 | SION PERIOD                                                  |                                                                                                    |
| 1                                                                                    | NEW SUSPEN                                                                                                 | SION PERIOD                                                  |                                                                                                    |
| 1                                                                                    | 2                                                                                                    | SION PERIOD                                                  | _                                                                                                    |
| 1 4                                                                                  | 2<br>5                                                                                                    | 3<br>6                                                       | -                                                                                                    |
| 1<br>4<br>7                                                                          | 2<br>5<br>8                                                                                                | 3<br>6<br>9                                                  | - 1                                                                                                    |
| 1<br>4<br>7                                                                          | 2<br>5<br>8<br>0                                                                                           | 3<br>6<br>9                                                  | - 1                                                                                                    |
| 1<br>4<br>7<br>,                                                                     | 2<br>5<br>8<br>0                                                                                           | 3<br>6<br>9                                                  | -<br>-<br>-<br>-<br>-<br>-<br>-<br>-<br>-<br>-<br>-<br>-<br>-<br>-<br>-<br>-<br>-<br>                                                                                                    |
| 1<br>4<br>7<br>,                                                                     | 2<br>5<br>8<br>0                                                                                           | 3<br>6<br>9                                                  | - 1 ×                                                                                                    |
| 1<br>4<br>7<br>,                                                                     | 2<br>5<br>8<br>0                                                                                           | 3<br>6<br>9                                                  | -<br>-<br>-<br>-<br>-<br>-<br>-<br>-<br>-<br>-<br>-<br>-<br>-<br>-<br>-<br>-<br>-<br>-<br>-                                                                                                    |
| 1<br>4<br>7<br>,<br>Cancel                                                           | 2<br>5<br>8<br>0<br>D/L CALC                                                                               | 3<br>6<br>9                                                  | -<br>E<br>E<br>Clear                                                                                                    |
| 1<br>4<br>7<br>,<br>Carcel<br>Overs:                                                 | 2<br>5<br>8<br>0<br>D/L CALC                                                                               | 3<br>6<br>9                                                  |                                                                                                    |
| 1<br>4<br>7<br>,<br>08:58<br>Cancel<br>Overs:                                        | 2<br>5<br>8<br>0<br>D/L CALC<br>40                                                                         | 3<br>6<br>9<br>ULATOR<br>650 Value:<br>2nd In                | -<br>-<br>-<br>-<br>-<br>-<br>-<br>-<br>-<br>-<br>-<br>-<br>-<br>-                                                                                                    |
| 1<br>4<br>7<br>,<br>08:58<br>Cancel<br>Overs:<br>1st                                 | 2<br>5<br>8<br>0<br>b/L CALC<br>40                                                                         | 3<br>6<br>9                                                  | المعادية المعادية معادية المعادية المعادية معادية معادية معادية معادية معادية المعادية معادية معادية معادية معادية معادية معادية معادية معادية معادية معادية معادية معادية معادية معادية مع<br>معادية المعادية المعادية المعادية المعادية المعادية المعادية المعادية المعادية معادية معادية معادية معادية معادي |
| 1<br>4<br>7<br>,<br>Cancel<br>Overs:<br>1st                                          | 2<br>5<br>8<br>0<br>0<br>0<br>0<br>1/L CALC<br>40<br>1<br>nnings                                           | 3<br>6<br>9                                                  |                                                                                                    |
| 1<br>4<br>7<br>,<br>Cancel<br>Overs:<br>1st                                          | 2<br>5<br>8<br>0<br>0<br>0<br>1/L CALC<br>40<br>1/L CALC<br>40<br>1/L CALC                                 | 3<br>6<br>9                                                  | -<br>                                                                                                    |
| 1<br>4<br>7<br>,<br>Cancel<br>Overs:<br>1st                                          | 2<br>5<br>8<br>0<br>0<br>0<br>1<br>1<br>1<br>1<br>1<br>1<br>1<br>1<br>1<br>1<br>1<br>1<br>1<br>1<br>1<br>1 | 3<br>6<br>9                                                  | -<br>-<br>-<br>-<br>-<br>-<br>-<br>-<br>-<br>-<br>-<br>-<br>-<br>-<br>-<br>-<br>-<br>-<br>-                                                                                                    |
| 1<br>4<br>7<br>,<br>Os:56<br>Cancel<br>Overs:<br>1st<br>0:<br>5 Battin<br>Suspension | 2<br>5<br>8<br>0<br>0<br>0<br>0<br>0<br>0<br>0<br>0<br>0<br>0<br>0<br>0<br>0<br>0<br>0<br>0<br>0<br>0      | 3<br>6<br>9                                                  |                                                                                                    |
| 1<br>4<br>7<br>,<br>Cancel<br>Overs:<br>1st<br>BB Battin<br>Suspension               | 2<br>5<br>8<br>0<br>0<br>0<br>0<br>0<br>0<br>0<br>0<br>0<br>0<br>0<br>0<br>0<br>0<br>0<br>0<br>0<br>0      | 3<br>6<br>9<br>ULATOR<br>G50 Value:<br>2nd In<br>overs<br>24 | -<br>-<br>-<br>-<br>-<br>-<br>-<br>-<br>-<br>-<br>-<br>-<br>-<br>-                                                                                                    |
| 1<br>4<br>7<br>,<br>Cancel<br>Overs:<br>1st<br>B<br>Batti<br>Suspension              | 2<br>5<br>8<br>0<br>0<br>0<br>0<br>0<br>0<br>0<br>0<br>0<br>0<br>0<br>0<br>0<br>0<br>0<br>0<br>0<br>0      | 3<br>6<br>9<br>ULATOR<br>G50 Value:<br>2nd In<br>overs<br>24 | -<br>-<br>-<br>-<br>-<br>-<br>-<br>-<br>-<br>-<br>-<br>-<br>-<br>-                                                                                                    |
| 1<br>4<br>7<br>,<br>Cancel<br>Overs:<br>1st<br>B<br>Batti<br>Suspension              | 2<br>5<br>8<br>0<br>0<br>0<br>0<br>0<br>0<br>0<br>0<br>0<br>0<br>0<br>0<br>0<br>0<br>0<br>0<br>0<br>0      | 3<br>6<br>9<br>ULATOR<br>GSO Value:<br>2nd In<br>overs<br>24 | -<br>-<br>-<br>-<br>-<br>-<br>-<br>-<br>-<br>-<br>-<br>-<br>-<br>-                                                                                                    |
| 1<br>4<br>7<br>,<br>Cancel<br>Overs:<br>1st<br>B<br>Batti<br>Suspension              | 2<br>5<br>8<br>0<br>0<br>0<br>0<br>0<br>0<br>0<br>0<br>0<br>0<br>0<br>0<br>0<br>0<br>0<br>0<br>0<br>0      | 3<br>6<br>9<br>ULATOR<br>GSO Value:<br>2nd In<br>overs<br>24 | -<br>-<br>-<br>-<br>-<br>-<br>-<br>-<br>-<br>-<br>-<br>-<br>-<br>-                                                                                                    |
| 1<br>4<br>7<br>,<br>Cancel<br>Overs:<br>1st<br>Suspension                            | 2<br>5<br>8<br>0<br>0<br>0<br>1/L CALC<br>40<br>1<br>1nnings<br>1004<br>1<br>Periods                       | 3<br>6<br>9                                                  | -<br>(2)<br>(2)<br>(2)<br>(2)<br>(2)<br>(2)<br>(2)<br>(2)                                                                                                    |
| 1<br>4<br>7<br>,<br>Cancel<br>Overs:<br>1st<br>Batti                                 | 2<br>5<br>8<br>0<br>0<br>0<br>0<br>1/L CALC<br>40<br>1<br>1<br>10014<br>Periods                            | SION PERIOD                                                  | -<br>(2)<br>(2)<br>(2)<br>(2)<br>(2)<br>(2)<br>(2)<br>(2)                                                                                                    |
| 1<br>4<br>7<br>,<br>Cancel<br>Overs:<br>1st<br>B Batti                               | 2<br>5<br>8<br>0<br>0<br>0<br>1<br>1<br>1<br>1<br>1<br>1<br>1<br>1<br>1<br>1<br>1<br>1<br>1<br>1<br>1<br>1 | SION PERIOD                                                  | -<br>(2)<br>(2)<br>(2)<br>(2)<br>(2)<br>(2)<br>(2)<br>(2)                                                                                                    |
| 1<br>4<br>7<br>,<br>Cancel<br>Overs:<br>1st<br>Batti                                 | 2<br>5<br>8<br>0<br>0<br>0<br>1<br>1<br>1<br>1<br>1<br>1<br>1<br>1<br>1<br>1<br>1<br>1<br>1<br>1<br>1<br>1 | SION PERIOD                                                  | -<br>                                                                                                    |
| 1<br>4<br>7<br>,<br>08:58<br>Cancel<br>Overs:<br>1st<br>B Batti<br>Suspension        | 2<br>5<br>8<br>0<br>0<br>0<br>0<br>1<br>1<br>1<br>1<br>1<br>1<br>1<br>1<br>1<br>1<br>1<br>1<br>1<br>1<br>1 | 3<br>6<br>9<br>ULATOR<br>G50 Value:<br>2nd In<br>overs<br>24 | -<br>(2)<br>(2)<br>(2)<br>(2)<br>(2)<br>(2)<br>(2)<br>(2)                                                                                                    |
| 1<br>4<br>7<br>,<br>08:58<br>Cancel<br>Overs:<br>1st<br>Batti<br>Suspension          | 2<br>5<br>8<br>0<br>0<br>0<br>0<br>1<br>1<br>1<br>1<br>1<br>1<br>1<br>1<br>1<br>1<br>1<br>1<br>1<br>1<br>1 | 3<br>6<br>9<br>ULATOR<br>G50 Value:<br>2nd In<br>overs<br>24 | - (2)<br>Clear<br>180<br>nings<br>Ruiks                                                                                                    |

7. The target score has now been revised to 161. However, this is for a 24 over innings.

Click 'Suspension Periods'.

8. Click 'New Suspension Period'

9. The 'Suspension Periods' screen is displayed'

| 08:58 😢    |                    |                 | ୬≭ବି≌I®D  |
|------------|--------------------|-----------------|-----------|
| Cancel     | D/L CAL            | LCULATOR        | Clear     |
| Overs:     |                    | G50 Val         | ue: 180   |
| 1          | st Innings         | 2n              | d Innings |
| De De      | OVERS              | RUNS            | WICKEIS   |
| TAPSET SCI | tting leam 2       | 141             |           |
| PAR SCO    | 18F 0              | 0               | 0         |
|            |                    | 0               | Ū         |
| Suspensi   | on Periods         |                 | >         |
|            |                    |                 |           |
| 00.00      | 4                  | 0               | =         |
| Cancel     | SUSPENSI           | ON PERIOD       | s Done    |
|            | NEW SUSPEI         | NSION PERIO     |           |
| 09:02 🤁    |                    | 1               | 1¥??₽®    |
| Cancel     | SUSPENSI           | ON PERIÓD       | S Done    |
| suspensi   | uil I              | atoso           |           |
|            |                    | RDN             | s O       |
|            |                    | WICKETS LOS     | T 0       |
|            | OVERS REMAINING AF | FTER SUSPENSION | 0         |
|            |                    |                 |           |
|            | NEW SUSPE          | NSION PERI      |           |
|            |                    |                 |           |

10. Change 'At Over' to 0.

Change 'Runs' to 0.

Change 'Wickets Lost' to 0.

Change 'Overs remaining after suspension' to 22.

Click 'Done'.

11. The target score has now been revised to 153 from 22 overs.

The process as shown in Example 1 can now be followed.

| 09:02 🔞                                                                                             |                                                                           | N *                                                        | ¶\$#.⊪®                                                                                                    |
|----------------------------------------------------------------------------------------------------|---------------------------------------------------------------------------|------------------------------------------------------------|----------------------------------------------------------------------------------------------------|
| Cancel                                                                                              | SUSPENSIO                                                                 | N PERIODS                                                  | Done                                                                                                    |
| Suspension                                                                                          | 1                                                                         |                                                            | $\otimes$                                                                                                    |
|                                                                                                    |                                                                           | AT OVER                                                    | 0                                                                                                    |
|                                                                                                    |                                                                           | RUNS                                                       | 0                                                                                                    |
|                                                                                                    |                                                                           | WICKETS LOST                                               | 0                                                                                                    |
| 0                                                                                                   | VERS REMAINING AFT                                                        | ER SUSPENSION                                              | 22                                                                                                    |
| •                                                                                                   | NEW SUSPEN                                                                | SION PERIOD                                                |                                                                                                    |
| 1                                                                                                   | 2                                                                         | 3                                                          | -                                                                                                    |
| 4                                                                                                   | 5                                                                         | 6                                                          |                                                                                                    |
| 7                                                                                                   | 8                                                                         | 9                                                          | ×                                                                                                    |
|                                                                                                    | 0                                                                         |                                                            |                                                                                                    |
|                                                                                                    |                                                                           |                                                            |                                                                                                    |
|                                                                                                    |                                                                           |                                                            |                                                                                                    |
| 09:05 🔒                                                                                             |                                                                           | N *                                                        | ††¶  520                                                                                                    |
| 09:05 🔞<br>Cancel                                                                                   | D/L CALC                                                                  | N *<br>CULATOR                                             | ङ भ। জ্ঞ<br>Clear                                                                                                    |
| 09:05 👁<br>Cancel<br>Overs:                                                                         | D/L CALO                                                                  | N <b>*</b><br>CULATOR<br>G50 Value:                        | ় ≌। জ্ঞ<br>Clear<br>180                                                                                                    |
| 09:05 👁<br>Cancel<br>Overs:<br>1st I                                                                | D/L CALC<br>40<br>nnings                                                  | № *<br>CULATOR<br>G50 Value:<br>2nd In                     | © ¥ œ<br>Clear<br>180<br>nings                                                                                                    |
| 09:05 Cancel<br>Overs:<br>1st I                                                                     | D/L CALO<br>40<br>nnings<br>overs                                         | N *<br>CULATOR<br>G50 Value:<br>2nd In<br>RUNS             | الله الله الله الله الله الله الله ال                                                                                                    |
| 09:05 C<br>Cancel<br>Overs:<br>1st I<br>Battir                                                      | D/L CALC<br>40<br>nnings<br>overs<br>ng Team 2                            | N *<br>CULATOR<br>G50 Value:<br>2nd In<br>RUNS             | P and CEO<br>Clear<br>180<br>nings<br>wcxEIS                                                                                                    |
| 09:05 C<br>Cancel<br>Overs:<br>1st I<br>IBB Battin<br>TARGET SCORE                                  | D/L CALC<br>40<br>nnings<br>overs<br>ng Team 2<br>22                      | N ★<br>CULATOR<br>G50 Value:<br>2nd In<br>RUNS<br>153      | रू मे ना CO<br>Clear<br>180<br>nings<br>WCKEIS                                                                                                    |
| 09:05 Cancel<br>Overs:<br>1st I<br>IMRSH SCORE<br>PAR SCORE                                         | D/L CALC<br>40<br>nnings<br>overs<br>1g Team 2<br>22<br>0                 | N *<br>CULATOR<br>G50 Value:<br>2nd In<br>RUNS<br>153<br>Q | Image: Second second second |
| 09:05 Cancel<br>Cancel<br>Overs:<br>1st I<br>Ist I<br>Ist I<br>RARGE SCORE<br>PAR SCORE             | D/L CALC<br>40<br>nnings<br>overs<br>19 Team 2<br>22<br>0<br>9<br>Periods | N *                                                        | * н. н. сор         Clear           180         180           wickers         0                                                                                                    |
| 09:05 Cancel<br>Cancel<br>Overs:<br>1st I<br>IB Battin<br>TARGET SCORE<br>FAR SCORE<br>Suspension I | D/L CALC<br>40<br>nnings<br>0veiss<br>19 Team 2<br>22<br>0<br>Periods     | N X X                                                      | Ф й н (00)<br>Clear<br>180<br>nings<br>wccus                                                                                                    |

## Example 6 – Interruption during 2<sup>nd</sup> Innings – Ends Innings

 In this example the match started on time at 1.00pm. The match was scheduled at 40 overs per innings.

The  $1^{st}$  innings completed with the score of 187/7. During the  $2^{nd}$  innings, after 23.2 overs the match was abandoned with the score on 87/3.

The process as shown in Example 1 should have been followed.

From the D/L Calculator.

2. Enter the 1<sup>st</sup> Innings score of 187.

3. Click '2<sup>nd</sup> Innings'.

The target score shown is 188 as would be expected for a non-interrupted match.

Click '2<sup>nd</sup> Innings'.

| 09:11                                                                                                 |                                                                                                    | N # 9                                                                                                    | 7 at al (29)                                                                                        |
|----------------------------------------------------------------------------------------------------|----------------------------------------------------------------------------------------------------|----------------------------------------------------------------------------------------------------|----------------------------------------------------------------------------------------------------|
| Cancel                                                                                                | D/L CALC                                                                                                    | CULATOR                                                                                                    | Clear                                                                                               |
| Overs:                                                                                                | 40                                                                                                    | G50 Value:                                                                                                    | 180                                                                                                 |
|                                                                                                    | 1st Innings                                                                                                    | 2nd Inni                                                                                                    | ings                                                                                                |
|                                                                                                    |                                                                                                    | OVERS                                                                                                    | RUNS                                                                                                |
| <b>I</b>                                                                                              | Batting Team 1                                                                                                    |                                                                                                    |                                                                                                    |
|                                                                                                    | TOTAL                                                                                                    | 40                                                                                                    |                                                                                                    |
| Suspen                                                                                                | sion Periods                                                                                                    |                                                                                                    | >                                                                                                   |
|                                                                                                    |                                                                                                    |                                                                                                    |                                                                                                    |
|                                                                                                    |                                                                                                    |                                                                                                    |                                                                                                    |
|                                                                                                    |                                                                                                    |                                                                                                    |                                                                                                    |
|                                                                                                    |                                                                                                    |                                                                                                    |                                                                                                    |
|                                                                                                    |                                                                                                    |                                                                                                    |                                                                                                    |
|                                                                                                    |                                                                                                    |                                                                                                    |                                                                                                    |
|                                                                                                    |                                                                                                    |                                                                                                    |                                                                                                    |
|                                                                                                    |                                                                                                    |                                                                                                    |                                                                                                    |
|                                                                                                    |                                                                                                    |                                                                                                    |                                                                                                    |
| 09:11                                                                                                 | 0                                                                                                    | N * 3                                                                                                    | ≅aiœ                                                                                                |
| Cancel                                                                                                | D/L CAL                                                                                                    | EULATOR                                                                                                    | Clea                                                                                                |
| Overs:                                                                                                | 40                                                                                                    | G50 Value:                                                                                                    | 180                                                                                                 |
|                                                                                                    | 1st Innings                                                                                                    | 2nd Inni                                                                                                    | ings                                                                                                |
| _                                                                                                    |                                                                                                    | OVERS                                                                                                    | RUNS                                                                                                |
| BT                                                                                                    |                                                                                                    |                                                                                                    |                                                                                                    |
| -                                                                                                    | Batting Team 1                                                                                                    |                                                                                                    | Inte                                                                                                |
|                                                                                                    | Satting Team 1                                                                                                    | 40                                                                                                    | 187                                                                                                 |
| Suspen                                                                                                | Satting Team 1                                                                                                    | 40                                                                                                    | 187                                                                                                 |
| Suspen                                                                                                | Satting Team 1                                                                                                    | 40                                                                                                    | 187                                                                                                 |
| Suspen                                                                                                | Satting Team 1                                                                                                    | 40                                                                                                    | 187                                                                                                 |
| Suspen                                                                                                | sion Periods                                                                                                    | 40                                                                                                    | 187 <b> </b>                                                                                        |
| Suspen                                                                                                | sion Periods                                                                                                    | 40                                                                                                    | 187                                                                                                 |
| Suspen                                                                                                | sion Periods                                                                                                    | 40<br><b>3</b> DEF                                                                                                  | 187                                                                                                 |
| Suspen                                                                                                | sion Periods           2         ABC           BHI         5                                                                                                    | 40<br>3 DEF<br>6 MNO                                                                                                | 187                                                                                                 |
| Suspen<br>1<br>4 C                                                                                    | sion Periods           2         ABC           HII         5           JKL         2           QRS         8                                                                                                    | 40<br>3 DEF<br>6 MNO<br>9 WXYZ                                                                                      | 187<br>,<br>,<br>,<br>,<br>,                                                                        |
| 1<br>7 P<br>* #                                                                                       | ision Periods       2     ABC       BHI     5       JKL     2000       QR     8       TUV     0                                                                                                    | 40<br>3 DEF<br>6 MINO<br>9 WXYZ                                                                                     | 187<br>,<br>,<br>,<br>,<br>,<br>,<br>,<br>,<br>,<br>,<br>,<br>,<br>,<br>,<br>,<br>,<br>,<br>,<br>,  |
| 1<br>4 c<br>7 P<br>* #                                                                                | sion Periods<br>2 ABC<br>ABC<br>A                                                                                                    | 40<br>3 DEF<br>6 MNO<br>9 WXYZ                                                                                      | 187<br>-<br>-<br>×                                                                                  |
| 1<br>4 c<br>7 P<br>* #                                                                                | atting Team 1<br>10164<br>sion Periods<br>2 ABC<br>1HI 5 JKL<br>2RS 8 TUV<br>0 +<br>0 +                                                                                                    | 40<br>3 DEF<br>6 MNO<br>9 WXYZ                                                                                      | 187 <br>-<br>-<br>-<br>-<br>-<br>-<br>-<br>-<br>-<br>-<br>-<br>-<br>-<br>-<br>-<br>-<br>-<br>-<br>- |
| 1<br>4 c<br>7 P<br>* #<br>09:11<br>Cancel                                                             | Auting Team 1<br>Tota:<br>sion Periods<br>ABC<br>ABC<br>ABC<br>ABC<br>ABC<br>ABC<br>ABC<br>ABC<br>ABC<br>ABC                                                                                                    | 40<br>3 DEF<br>6 MNO<br>9 WXYZ                                                                                      | 187 <br>-<br>                                                                                       |
| 1<br>4 c<br>7 Pl<br>* #<br>09:11<br>Cancel<br>Overs:                                                  | Auting Team 1<br>Total<br>sion Periods<br>HHI 5 JKL<br>2RS 8 TUV<br>0 +<br>C<br>C<br>D/L CALC<br>40                                                                                                    | 40<br>3 DEF<br>6 MNO<br>9 WXYZ                                                                                      | 187]<br>-<br><br><br><br><br><br><br><br><br>                                                       |
| 1<br>4 ¢ ¢<br>7 Pi<br>* #<br>09:11<br>Cancel<br>Overs:                                                | Atting Team 1<br>Tota:<br>sion Periods<br>ABC<br>ABC<br>ABC<br>ABC<br>ABC<br>ABC<br>ABC<br>ABC                                                                                                    | 40<br>3 DEF<br>6 MNO<br>9 WXYZ                                                                                      |                                                                                                    |
| 1<br>4 c<br>7 Pi<br>* #<br>09:11<br>Cancel<br>Overs:                                                  | Sion Periods<br>2 ABC<br>Sion Periods<br>3HI 5 JKL<br>2RS 8 TUV<br>0 +<br>0 +<br>0 +<br>1st Innings<br>OVIRS                                                                                                    | 40<br>3 DEF<br>6 MNO<br>9 WXYZ                                                                                      |                                                                                                    |
| 1<br>4 c<br>7 P<br>* #<br>09:11<br>Cancel<br>Overs:                                                   | Auting Team 1<br>Tota:<br>sion Periods<br>ABC<br>ABC<br>ABC<br>ABC<br>ABC<br>ABC<br>ABC<br>ABC<br>ABC<br>ABC                                                                                                    | 40<br>3 DEF<br>6 MNO<br>9 WXYZ<br>CULATOR<br>G50 Value:<br>2nd Inni<br>RJMS                                         | 187<br>-<br>-<br>-<br>-<br>-<br>-<br>-<br>-<br>-<br>-<br>-<br>-<br>-<br>-<br>-<br>-<br>-<br>-<br>-  |
| 1<br>4 c<br>7 P<br>* #<br>09:11<br>Cancel<br>Overs:<br>BB                                             | Sion Periods                                                                                                    | 40<br>3 DEF<br>6 MNO<br>9 WXYZ                                                                                      | 187                                                                                                 |
| 1<br>4 c<br>7 P<br>× #<br>09:11<br>Cancel<br>Overs:<br>1446ET<br>7433                                 | atting Team 1       10164       sion Periods       atting Team 1       10164       sion Periods       atting Team 1       atting Team 1       atting Team 2       cores       40       1st Innings       ovtes       Batting Team 2       cores       40                                                                                                    | 40<br>3 DEF<br>6 MNO<br>9 WXYZ                                                                                      | 187<br>-<br>-<br>-<br>-<br>-<br>-<br>-<br>-<br>-<br>-<br>-<br>-<br>-<br>-<br>-<br>-<br>-<br>-<br>-  |
| 1<br>4 c<br>7 Pu<br>* #<br>0ye11<br>Cancel<br>0vers:<br>1446EF<br>FARES<br>5<br>Susper                | Auting Team 1<br>Total<br>sion Periods<br>ABC<br>SION Periods<br>ABC<br>SION Periods<br>ABC<br>ABC<br>SION Periods<br>ABC<br>ABC<br>ABC<br>ABC<br>ABC<br>ABC<br>ABC<br>ABC                                                                                                    | 40<br>3 DEF<br>6 MNO<br>9 WXYZ                                                                                      | 187<br>-<br>・<br>・<br>・<br>・<br>・<br>・<br>・<br>・<br>・<br>・<br>・<br>・<br>・<br>・<br>・<br>・<br>・<br>・  |
| 1<br>4 c<br>7 Pil<br>* #<br>09:11<br>Cancel<br>0vers:<br>Exect to<br>Fast<br>Suspen                   | Auting Team 1<br>Tota:<br>sion Periods<br>2 ABC<br>ABC<br>ABC<br>ABC<br>ABC<br>ABC<br>ABC<br>ABC                                                                                                    | 40<br>3 DEF<br>6 MNO<br>9 WXYZ<br>CULATOR<br>G50 Value:<br>2nd Inni<br>RUMS<br>1888<br>0                            | 187<br>-<br>-<br>-<br>-<br>-<br>-<br>-<br>-<br>-<br>-<br>-<br>-<br>-<br>-<br>-<br>-<br>-<br>-<br>-  |
| 1<br>4 c<br>7 Pi<br>* #<br>09:11<br>Cancel<br>Overs:<br>Suspen                                        | Auting Team 1<br>Tota:<br>sion Periods<br>ABC 2 ABC<br>JKL<br>2 ABC<br>JKL<br>2 ABC<br>JKL<br>2 ABC<br>2 ABC<br>1 ABC<br>1 A | 40<br>3 DEF<br>6 MNO<br>9 WXYZ<br>ULATOR<br>G50 Value:<br>2nd Inni<br>8UNS<br>188<br>0                              | 187<br>-<br>-<br>-<br>-<br>-<br>-<br>-<br>-<br>-<br>-<br>-<br>-<br>-<br>-<br>-<br>-<br>-<br>-<br>-  |
| 1<br>4 c<br>7 P<br>× #<br>0vers:<br>0vers:<br>0vers:<br>5usper                                        | sion Periods  2 ABC Sion Periods  2 ABC Sion Periods  40 1st Innings COVERS Batting Team 2 COVE Sion Periods                                                                                                    | 40<br>3 DEF<br>6 MNO<br>9 WXYZ                                                                                      | 187                                                                                                 |
| 1<br>4 c<br>7 P<br>× #<br>09:11<br>Cancel<br>0vers:<br>5usper                                         | atting Team 1<br>TOTAL<br>sion Periods<br>ABC<br>SION Periods<br>ABC<br>SION Periods<br>ABC<br>SION Periods<br>ABC<br>ABC<br>SION Periods<br>ABC<br>ABC<br>ABC<br>ABC<br>ABC<br>ABC<br>ABC<br>ABC                                                                                                    | 40<br>3 DEF<br>6 MNO<br>9 WXYZ                                                                                      | 187                                                                                                 |
| 1<br>4 c<br>7 Pi<br>* #<br>09:11<br>Cancel<br>0vers:<br>5usper<br>Susper<br>1                         | Auting Team 1<br>Tota:<br>sion Periods<br>2 ABC<br>ABC<br>ABC<br>ABC<br>ABC<br>ABC<br>ABC<br>ABC                                                                                                    | 40<br>3 DEF<br>6 MNO<br>9 WXYZ<br>2014 OR<br>650 Value:<br>2nd Inni<br>RJNS<br>1888<br>0                            | 187                                                                                                 |
| 1<br>4<br>7<br>7<br>2<br>7<br>7<br>7<br>7<br>7<br>7<br>7<br>7<br>7<br>7<br>7<br>7<br>7<br>7<br>7<br>7 | atting Team 1<br>TOTAL<br>sion Periods<br>2 ABC<br>2 ABC<br>2 ABC<br>3 JKL<br>2 ABC<br>40<br>1st Innings<br>0VERS<br>Batting Team 2<br>CORE 40<br>1st Innings<br>0VERS<br>Batting Team 2<br>CORE 40<br>1st Innings<br>0VERS<br>Batting Team 2<br>CORE 40<br>1st Innings<br>0VERS<br>Batting Team 2<br>CORE 40<br>1st Innings<br>0VERS<br>Batting Team 2<br>CORE 40<br>1st Innings<br>0VERS<br>Batting Team 2<br>CORE 40<br>1st Innings<br>0VERS<br>CORE 40<br>1st Innings<br>0VERS<br>CORE 40<br>1st Innings<br>0VERS<br>CORE 40<br>1st Innings<br>0VERS<br>CORE 40<br>1st Innings<br>0VERS<br>CORE 40<br>1st Innings<br>0VERS<br>CORE 40<br>1st Innings<br>0VERS<br>CORE 40<br>1st Innings<br>0VERS<br>CORE 40<br>1st Innings<br>0VERS<br>CORE 40<br>1st Innings<br>0VERS<br>CORE 40<br>1st Innings<br>0VERS<br>CORE 40<br>1st Innings<br>0VERS<br>CORE 40<br>1st Innings<br>0VERS<br>CORE 40<br>1st Innings<br>CORE 40<br>1st Innings<br>CORE 40<br>1st Inning 1st Innings<br>CORE 40<br>1st Inning 1st Innings<br>CORE 40<br>1st Inning 1st Innings<br>CORE 40<br>1st Inning 1st Innings<br>CORE 40<br>1st Inning 1st Innings<br>CORE 40<br>1st Inning 1st Innings<br>CORE 40<br>1st Inning 1st Innings<br>CORE 40<br>1st Inning 1st Inning 1st Inning 1st Inning 1st Inning 1st Inning 1st Inning 1st Inning 1st Inning 1st Inning 1st Inning 1st Inning 1st Inning 1st Inning 1st Inning 1st Inning 1st Inning 1st Inning 1st Inning 1st Inning 1st Inning 1st Inning 1st Inning 1st Inning 1st Inning 1st                                                                                                    | 40<br>3 DEF<br>6 MNO<br>9 WXYZ<br>CULATOR<br>650 Value:<br>2nd Inni<br>8.06<br>188<br>0<br>3 DEF<br>6 MNO           | 187                                                                                                 |
| 1<br>4 c<br>7 P<br>* #<br>0vers:<br>0vers:<br>0vers:<br>5usper<br>1<br>4 c<br>7 P                     | atting Team 1       10164       sion Periods       2     ABC       3HI     5       3HI     5       3HI     5       3HI     5       3HI     5       3HI     5       3HI     5       3HI     5       3HI     10       40     1       40     1       1st Innings     0       40     0       1stong Team 2     40       acone     0       sion Periods     0                                                                                                    | 40<br>3 DEF<br>6 MNO<br>9 WXYZ<br>CULATOR<br>650 Value:<br>2nd Inni<br>RUNS<br>188<br>0<br>3 DEF<br>6 MNO<br>9 WXYZ | 187<br>                                                                                             |

4. Click 'New Suspension Period'.

5. The 'Suspension Periods' screen is displayed'

6. Change 'At Over' to 23.2.

Change 'Runs' to 87.

Change 'Wickets Lost' to 3.

Change 'Overs remaining after suspension' to 0.

Click 'Done'.

| 09:11 @<br>Cancel SUSPENS | N *              | কি য়ানা তেই<br>Done |
|---------------------------|------------------|----------------------|
| NEW SUSP                  | ENSION PERIOD    |                      |
|                           |                  |                      |
|                           |                  |                      |
|                           |                  |                      |
|                           |                  |                      |
|                           |                  |                      |
|                           |                  |                      |
|                           |                  |                      |
|                           |                  |                      |
|                           |                  |                      |
|                           |                  |                      |
|                           |                  |                      |
| 4                         |                  |                      |
| 09:11 O                   |                  | ≑aa.iceo<br>Done     |
| Suspension 1              |                  | $\otimes$            |
|                           | AT OVER          | 0                    |
|                           | RUNS             | 0                    |
| OVERS REMAINING           | WICKETS LOST     | 0                    |
|                           |                  |                      |
| NEW SUSP                  | ENSION PERIOD    |                      |
|                           |                  |                      |
|                           |                  |                      |
|                           |                  |                      |
|                           |                  |                      |
|                           |                  |                      |
|                           |                  |                      |
|                           |                  |                      |
| 09:12 🕑                   | N*               | ବିଜ୍ଞ I ଓ ଅ          |
| Cancel SUSPENS            | ION PERIODS      | Done                 |
| Suspension 1              | AT OVER          | 23.2                 |
|                           | RUNS             | 87                   |
|                           | WICKETS LOST     | 3                    |
| OVERS REMAINING           | AFTER SUSPENSION | 0                    |
| NEW SUSP                  | ENSION PERIOD    |                      |
|                           |                  |                      |
|                           |                  |                      |
|                           |                  |                      |
| 1 2                       | 3                | -                    |
|                           | <u> </u>         |                      |
| 4 5                       | 6                | -                    |
| 4 5<br>7 8                | 6<br>9           | <br>×                |
| 4 5<br>7 8<br>, 0         | 6<br>9           | <br>⊗                |

7. The target score shown is 96.

As the innings ended with the score on 87, the team batting first won by 9 runs.

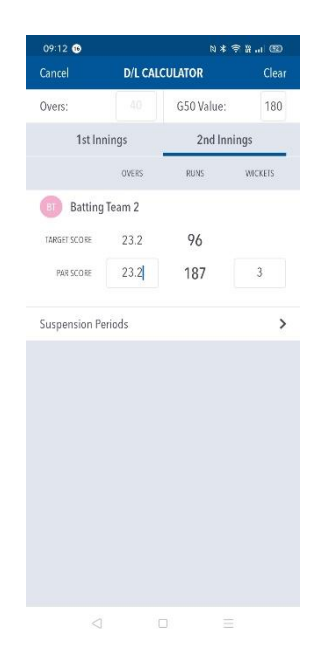

#### **Example 7 – Multiple Interruptions**

1. In this example the match started on time at 1.00pm. The match was scheduled at 40 overs per innings.

During the 1<sup>st</sup> innings, after 12 overs play was interrupted with the score at 30/0. When play resumed the match was reduced to 26 overs per team. At the end of the innings the score was 146 all out.

During the second innings, play was interrupted after 4 overs with the score on 20/1. When play resumed the  $2^{nd}$  innings was reduced to 18 overs. After a further 3 overs with the score on 38/2, play was again interrupted, and when able to restart, only 5 overs were remaining.

After the interruption in the 1<sup>st</sup> innings, play was Appendix B – All Other Divisions able to resume with 26 overs per team.
 Table 1 – Delayed Start Matches

As 12 overs had been bowled, the 1<sup>st</sup> innings had 14 overs remaining.

From Table 1, the 'Maximum Overs per Bowler' is shown.

From Table 2, the 'Length of Innings' for the remaining 14 overs is shown.

|                               |                   | А                 |                             |
|-------------------------------|-------------------|-------------------|-----------------------------|
| Start Time                    | Overs per<br>Team | Length of Innings | Maximum Overs<br>per Bowler |
| 11:30 / 12:00 / 12:30 / 13:00 | 40                | 2h 40m            | 5b x 8o                     |
| 11:37 / 12:07 / 12:37 / 13:07 | 39                | 2h 36m            | 4b x 8o, 1b x 7o            |
| 11:44 / 12:14 / 12:44 / 13:14 | 38                | 2h 32m            | 3b x 8o, 2b x 7o            |
| 11:51 / 12:21 / 12:51 / 13:21 | 37                | 2h 28m            | 2b x 8o, 3b x 7o            |
| 11:58 / 12:28 / 12:58 / 13:28 | 36                | 2h 24m            | 1b x 8o, 4b x 7o            |
| 12:05 / 12:35 / 13:05 / 13:35 | 35                | 2h 20m            | 5b x 7o                     |
| 12:12 / 12:42 / 13:12 / 13:42 | 34                | 2h 16m            | 4b x 7o, 1b x 6o            |
| 12:19 / 12:49 / 13:19 / 13:49 | 33                | 2h 12m            | 3b x 7o, 2b x 6o            |
| 12:26 / 12:56 / 13:26 / 13:56 | 32                | 2h 08m            | 2b x 7o, 3b x 6o            |
| 12:33 / 13:03 / 13:33 / 14:03 | 31                | 2h 04m            | 1b x 7o, 4b x 6o            |
| 12:40 / 13:10 / 13:40 / 14:10 | 30                | 2h                | 5b x 6o                     |
| 12:47 / 13:17 / 13:47 / 14:17 | 29                | 1h 56m            | 4b x 6o, 1b x 5o            |
| 12:54 / 13:24 / 13:54 / 14:24 | 28                | 1h 52m            | 3b x 6o, 2b x 5o            |
| 13:01 / 13:31 / 14:01 / 14:31 | 27                | 1h 48m            | <u>2b x 6o, 3b x 5o</u>     |
| 13:08 / 13:38 / 14:08 / 14:38 | 26                | 1h 44m            | 1b x 6o, 4b x 5o            |

Table 2 – Interuppted Matches

| Overs Remaining | Length of Innings<br>(+ over in progress) | Maximum Overs per Bowler |
|-----------------|-------------------------------------------|--------------------------|
| 40-25           | As Tab                                    | le 1 – Section A         |
| 24              | 1h 36m                                    | 4b x 5o, 1b x 4o         |
| 23              | 1h 32m                                    | 3b x 5o, 2b x 4o         |
| 22              | 1h 28m                                    | 2b x 5o, 3b x 4o         |
| 21              | 1h 24m                                    | 1b x 5o, 4b x 4o         |
| 20              | 1h 20m                                    | 5b x 4o                  |
| 19              | 1h 16m                                    | 4b x 4o, 1b x 3o         |
| 18              | 1h 12m                                    | 3b x 4o, 2b x 3o         |
| 17              | 1h 8m                                     | 2b x 4o, 3b x 3o         |
| 16              | 1h 4m                                     | 1b x 4o, 4b x 3o         |
| 15              | <u>1h_0m</u>                              | 5b x 3o                  |
| - 14            | 56m                                       | 4b x 3o, 1b x 2o         |
|                 |                                           |                          |

3. From the D/L Calculator, '1<sup>st</sup> Innings', click 'Suspension Periods'.

| 09:11 C<br>Cancel D/L CALCUL<br>Overs: 40 4<br>1st Innings<br>Batting Team 1<br>1004 | N *<br>LATOR<br>G50 Value:<br>2nd In<br>DVERS | s P R at Cle<br>Cle<br>: 18<br>nunings<br>suws |
|--------------------------------------------------------------------------------------|-----------------------------------------------|------------------------------------------------|
| Cancel D/L CALCUL<br>Overs: 40 (<br>1st Innings<br>Batting Team 1<br>1014            | LATOR<br>G50 Value:<br>2nd In<br>OVERS<br>40  | Cle<br>18<br>nnings<br>RUNS                    |
| Overs: 40 (<br>1st Innings<br>Batting Team 1<br>1056                                 | G50 Value:<br>2nd In<br>OVERS<br>40           | : 18<br>mings<br>RUNS                          |
| 1st Innings Batting Team 1 TOTAL                                                     | 2nd In<br>overs<br>40                         | nnings<br>RUMS                                 |
| BI Batting Team 1                                                                    | overs<br>40                                   | RUNS                                           |
| B Batting Team 1                                                                     | 40                                            | I                                              |
| TOTAL                                                                                | 40                                            | I                                              |
|                                                                                      |                                               |                                                |
| Suspension Periods                                                                   |                                               |                                                |
|                                                                                      |                                               |                                                |

4. Click 'New Suspension Period'.

5. The 'Suspension Periods' screen is displayed'

6. Change 'At Over' to 12.

Change 'Runs' to 30.

Change 'Wickets Lost' to 0.

Change 'Overs remaining after suspension' to 14.

Click 'Done'.

| 09:42 🚯<br>Cancel     | SUSPENSIC          | N PERIODS      | ≉ ≌। @ত<br>Done    |  |
|-----------------------|--------------------|----------------|--------------------|--|
| NEW SUSPENSION PERIOD |                    |                |                    |  |
|                       |                    |                |                    |  |
|                       |                    |                |                    |  |
|                       |                    |                |                    |  |
|                       |                    |                |                    |  |
|                       |                    |                |                    |  |
|                       |                    |                |                    |  |
|                       |                    |                |                    |  |
|                       |                    |                |                    |  |
|                       |                    |                |                    |  |
|                       |                    |                |                    |  |
|                       |                    |                |                    |  |
| 3                     | a c                |                | Ξ                  |  |
| 09:44 👀<br>Cancel     | SUSPENSIC          | N PERIODS      | Done               |  |
| Suspension            | 1                  |                | $\otimes$          |  |
|                       |                    | ALOVER         | 0                  |  |
|                       |                    | WICKETSLOST    | 0                  |  |
| 0                     | VERS REMAINING AFT | TER SUSPENSION | 0                  |  |
|                       |                    |                |                    |  |
|                       | NEW SUSPEN         | ISION PERIOD   |                    |  |
|                       |                    |                |                    |  |
|                       |                    |                |                    |  |
| 1                     | 2                  | 3              | -                  |  |
| 4                     | 5                  | 6              |                    |  |
| 7                     | 8                  | 9              | ×                  |  |
| <b>,</b>              | 0                  |                | →I                 |  |
| ¢                     | a c                |                | E                  |  |
| 09:45 🐨<br>Cancel     | SUSPENSIO          | N X            | ि के स 🔐 📧<br>Done |  |
| Suspension            | 1                  |                | $\otimes$          |  |
|                       |                    | AT OVER        | 12                 |  |
|                       |                    | RUNS           | 0                  |  |
| 0                     | VERS REMAINING AFT | TER SUSPENSION | 14                 |  |
| 2                     |                    |                |                    |  |
|                       | NEW SUSPEN         | ISION PERIOD   |                    |  |
|                       |                    |                |                    |  |
|                       |                    |                |                    |  |
| 121                   |                    | C 14           | _                  |  |
|                       | 2                  | 3              |                    |  |
| 4                     | 5<br>Q             | 0              |                    |  |
|                       | 0                  | 9              |                    |  |
|                       |                    | ·              | _                  |  |
|                       |                    |                |                    |  |

7. You return to the D/L Calculator.

Enter the 1st innings final score of 146.

Press '2nd Innings'.

The target score shown is 161 from 26 overs.

| 09:45 🚯                    |                                | N * 1           | \$R.⊪®          |
|----------------------------|--------------------------------|-----------------|-----------------|
| Cancel                     | D/L CALC                       | ULATOR          | Clear           |
| Overs:                     |                                | G50 Value:      | 180             |
| 1st In                     | nings                          | 2nd Inn         | ings            |
|                            |                                | OVERS           | RUNS            |
| Batting                    | g Team 1                       |                 |                 |
|                            | TOTAL                          | 26              |                 |
|                            |                                |                 |                 |
| Suspension P               | eriods                         |                 | ,               |
|                            |                                |                 |                 |
|                            |                                |                 |                 |
|                            |                                |                 |                 |
|                            |                                |                 |                 |
|                            |                                |                 |                 |
|                            |                                |                 |                 |
|                            |                                |                 |                 |
|                            |                                |                 |                 |
|                            |                                |                 |                 |
|                            |                                |                 |                 |
| 09:46 🚯                    |                                | N * 3           | \$ #I @         |
| Cancel                     | D/L CALC                       | ULATOR          | Clear           |
| Overs:                     | 40                             | G50 Value:      | 180             |
| 1st In                     | inings                         | 2nd Inn         | ings            |
|                            |                                | OVERS           | RUNS            |
| B Battine                  | a Team 1                       |                 |                 |
|                            | TOTAL                          | 26              | 146             |
|                            |                                | 20              | 1.14            |
| Suspension P               | eriods                         |                 | >               |
|                            |                                |                 |                 |
|                            |                                |                 |                 |
|                            |                                |                 |                 |
|                            |                                |                 |                 |
|                            |                                |                 |                 |
| 1                          | 2 ABC                          | 3 DEF           | -               |
| <b>4</b> GHI               | 5 JKL                          | 6 MNO           |                 |
| 7 PQRS                     | 8 TUV                          | 9 wxyz          | ×               |
| * #                        | 0.+                            |                 |                 |
|                            | 0                              | · · ·           |                 |
| <                          |                                | =               |                 |
| Cancel                     | D/L CALC                       | N * 1           | rarıœo<br>Clear |
| Overs:                     | 40                             | G50 Value:      | 180             |
| 1et le                     | inings                         | 2nd Inni        | 100             |
| 1511                       |                                | 2110 11111      | iigs            |
|                            | OVERS                          | RUNO            | WICKEIS         |
| Battin                     | g Team 2                       |                 |                 |
| TARGET SCORE               | 26                             | 161             |                 |
| PAR SCORE                  | 0                              | 0               | 0               |
| Suspension F               | 'eriods                        |                 | >               |
|                            |                                |                 |                 |
|                            |                                |                 |                 |
|                            |                                |                 |                 |
|                            |                                |                 |                 |
|                            | 0                              | 3 DEF           | _               |
|                            | Z ABC                          | •               |                 |
| 1<br>4 GHI                 | 2 ABC                          | 6 MNO           | _               |
| 4 GHI                      | Z ABC                          | 6 MNO           |                 |
| 4 GHI<br>7 PQRS            | 2 ABC<br>5 JKL<br>8 TUV        | 6 MNO<br>9 WXYZ |                 |
| 1<br>4 GHI<br>7 PQRS<br>*# | 2 ABC<br>5 JKL<br>8 TUV<br>0 + | 6 мло<br>9 wxyz | -<br>           |
| 1<br>4 GHI<br>7 PQRS<br>*# | 2 ABC<br>5 JKL<br>8 TUV<br>0 + | 6 MNO<br>9 WXYZ |                 |

Play was suspended after 4 overs with the score Table 2 – Interuppted Matches at 20/1.

When play was able to resume there was a further 14 overs remaining.

The total length of innings is 18 overs.

The 'Time Allowance' and 'Maximum Overs per Bowler' is shown.

| Overs Remaining | Length of Innings<br>(+ over in progress) | Maximum Overs per Bowler |  |
|-----------------|-------------------------------------------|--------------------------|--|
| 40-25           | As Tab                                    | le 1 – Section A         |  |
| 24              | 1h 36m                                    | 4b x 5o, 1b x 4o         |  |
| 23              | 1h 32m                                    | 3b x 5o, 2b x 4o         |  |
| 22              | 1h 28m                                    | 2b x 5o, 3b x 4o         |  |
| 21              | 1h 24m                                    | 1b x 5o, 4b x 4o         |  |
| 20              | 1h 20m                                    | 5b x 4o                  |  |
| 19              | 1h 16m                                    | 4b x 4o, 1b x 3o         |  |
| 18              | 1h 12m                                    | 3b x 4o, 2b x 3o         |  |
| 17              | 1h 8m                                     | 2b x 4o, 3b x 3o         |  |
| 16              | 1h 4m                                     | 1b x 4o, 4b x 3o         |  |
| 15              | 1h 0m                                     | 5b x 3o                  |  |
| 14              | 56m                                       | 4b x 3o, 1b x 2o         |  |

9. Back in the D/L Calculator, press 'Suspension Periods'.

| Cancel       |             |             | 7 in al 029         |
|--------------|-------------|-------------|---------------------|
|              | D/L CALC    | ULATOR      | Clear               |
| Overs:       |             | G50 Value:  | 180                 |
| 1st In       | nings       | 2nd Inn     | ings                |
|              | OVERS       | RUNS        | WICKETS             |
| Batting      | g Team 2    |             |                     |
| TARGET SCORE | 26          | 161         |                     |
| FAR SCORE    | 0           | 0           | 0                   |
| Suspension P | eriods      |             | >                   |
|              |             |             |                     |
| 1            | 2 ABC       | 3 DEF       |                     |
| 4 сні        | 5 JKL       | 6 MNO       |                     |
| 7 PQRS       | 8 TUV       | 9 wxyz      | $\overline{\times}$ |
| * #          | 0 +         | •           | ~                   |
| <            | C           | Ξ           |                     |
| 09:53 👀      |             | N * 1       | †?#.⊪®®             |
|              | NEW SUSPENS | SION PERIOD |                     |
|              | NEW SUSPENS | SION PERIOD |                     |

10. Press 'New Suspension Period'.

#### 11. The 'Suspension Periods' screen is displayed'

12. Change 'At Over' to 4.

Change 'Runs' to 20.

Change 'Wickets Lost' to 1.

Change 'Overs remaining after suspension' to 14.

Click 'Done'.

14. The target score shown is now revised to 125 from 18 overs.

As the score at the time of interruption was 20 after 4 overs, the batting side now require a further 105 runs to win from 14 overs.

| Suspension 1       Image: Control of the supervision of the supervision of the supervis                             | 09:53 👁<br>Cancel | SUSPENS           | N               | * 😤 ដ 🔐 🐵<br>Done    |
|----------------------------------------------------------------------------------------------------|-------------------|-------------------|-----------------|----------------------|
| AI GYER<br>RUNE<br>0<br>0<br>0<br>0<br>0<br>0<br>0<br>0<br>0<br>0<br>0<br>0<br>0                                                                                                    | Suspensio         | in 1              |                 | $\otimes$            |
| NUKE       0         NUCCUSSION       0         OUELS ETMANNUK AFTER BUSPENDION       0         NEW SUSPENSION PERIOD       0         VIENE       0         VIENE       0         OUELS ETMANNUK AFTER BUSPENDION       0         NEW SUSPENSION PERIOD       0         VIENE       4         OUELS ETMANNUK AFTER BUSPENDION       1         OUELS ETMANNUK AFTER BUSPENDION       14         NEW SUSPENSION PERIOD       14         NEW SUSPENSION PERIOD       14                                                                                                    |                   |                   | AT OVER         | 0                    |
| UCCRESSENT         0           OPERSENTABLE         0           NEW SUSPENSION PERIOD         0           VECKESSENT         0           OPERSENTABLE         0           VECKESSENT         0           OPERSENT         0           OPERSENT         0           OPERSENT         0           OPERSENT         0           Cancel         SUSPENSION PERIOD           NOVER         0           NEW SUSPENSION PERIOD         14           NEW SUSPENSION PERIOD         14                                                                                                    |                   |                   | RUNS            | 0                    |
| 0000000 APTER SUSPENDION       0         NEW SUSPENSION PERIOD       0         000000 APTER SUSPENDION       0         000000 APTER SUSPENDION       0         000000 APTER SUSPENDION       0         000000 APTER SUSPENDION       14         00000 APTER SUSPENDION       14         00000 APTER SUSPENDION       14         00000 APTER SUSPENDION       14         00000 APTER SUSPENDION       14         00000 APTER SUSPENDION       14         00000 APTER SUSPENDION       14         00000 APTER SUSPENDION       14         00000 APTER SUSPENDION       14         00000 APTER SUSPENDION       14         00000 APTER SUSPENDION       14         00000 APTER SUSPENDION       14         00000 APTER SUSPENDION       14         00000 APTER SUSPENDION       14         10000 APTER SUSPENDION       14         10000 APTER SUSPENDION       18         10000 APTER SUSPENDION       18         10000 APTER SUSPENDION       18         10000 APTER SUSPENDION       18         10000 APTER SUSPENDION       18         10000 APTER SUSPENDION       18         10000 APTER SUSPENDION       18                                                                                                    |                   |                   | WICKETS LOST    | 0                    |
| NEW SUSPENSION PERIOD                                                                                                    |                   | OVERS REMAINING A | FTER SUSPENSION | 0                    |
| NEW SUSPENSION PERIOD         09:54 •       R + * R - 1 (R)         09:54 •       SUSPENSION PERIOD         09:54 •       SUSPENSION PERIOD         All OVER       4         RUSE       20         MOVERS ERMANNIC ATTER SUPPRION       14         NEW SUSPENSION PERIOD       14         NEW SUSPENSION PERIOD       14         NEW SUSPENSION PERIOD       14         NEW SUSPENSION PERIOD       14         NEW SUSPENSION PERIOD       14         1       2       3         4       5       6         7       8       9       3         0       -       -       -         10:00 •       R: 4 & 2 (M)       18         10:00 •       R: 4 & 2 (M)       18         10:00 •       R: 4 & 2 (M)       18         10:00 •       R: 4 & 2 (M)       18         10:00 •       R: 4 & 2 (M)       18         10:00 •       R: 4 & 2 (M)       18         11:11:11:11:11:11:11:11:11:11:11:11:11:                                                                                                    |                   |                   |                 |                      |
| 09:54         1         2         1           AI 09:54         1         20         1           Cancel         SUSPENSION PERIODS         Door           Suspension 1         AI 09:58         4         20           MORES ELEVANING AFTER SUPPRISON         14         1           Deferse Strukker After SUPPRISON         14         1           NEW SUSPENSION PERIOD         14         1           NEW SUSPENSION PERIOD         14         1           1         2         3         -           4         5         6         -           7         8         9          -           10:00         Net % 32 and 00         -         -         -           10:00         Net % 32 and 00         -         -         -           10:00         Net % 32 and 00         -         -         -           10:00         Net % 32 and 00         -         -         -           10:00         Net % 32 and 00         -         -         -           10:00         Net % 32 and 00         -         -         -           10:00         Net % 32 and 00         -         -         -                                                                                                    |                   | NEW SUSPE         | INSION PERIO    |                      |
| 0       N + 2 - 2 - 1 (B)         Orecel       SUSPENSION PERIODS       Dor         Suspension 1       (A)       20         NOCKES LESS       1         OVERS SEMANURG ATTER SUSPISION       14         OVERS SEMANURG ATTER SUSPISION       14         NECKES LESS       1         OVERS SEMANURG ATTER SUSPISION       14         NEW SUSPENSION PERIOD       14         NEW SUSPENSION PERIOD       14         NEW SUSPENSION PERIOD       14         OVERS       8         0       N + 4 + 2 + 4 + 00         10:00 ©       N + 4 + 2 + 4 + 00         10:00 ©       N + 4 + 2 + 4 + 00         10:00 ©       N + 4 + 2 + 4 + 00         10:00 ©       N + 4 + 2 + 4 + 00         10:00 ©       N + 4 + 2 + 4 + 00         10:00 ©       N + 4 + 2 + 4 + 00         10:00 ©       N + 4 + 2 + 4 + 00         10:00 ©       N + 4 + 2 + 4 + 00         10:00 ©       N + 4 + 2 + 4 + 00         10:00 ©       N + 4 + 2 + 4 + 00         10:00 ©       N + 4 + 2 + 4 + 00         10:00 ©       N + 4 + 2 + 4 + 00         10:00 ©       N + 4 + 2 + 4 + 00         10:00 ©       N + 4 + 2 + 4 + 2 + 10     <                                                                                                    |                   |                   |                 |                      |
| 1     2     3       1     2     3       00000     14     14       NUCRESIDENT     1       000000     14       NUCRESIDENT     14       NUCRESIDENT     14       NEW SUSPENSION PERIOD     14       NEW SUSPENSION PERIOD     18       Ist Innings     2nd Innings       OVERS     18       NEW SUSPENSION PERIOD     14       Suspension Peridds     1                                                                                                    | 00-54             | 4                 | 0<br>*          | -                    |
| Suspension 1       Image: Control of the second second secon                             | Cancel            | SUSPENS           | ION PERIODS     | क इन्छ ⊪ाख्य<br>Done |
| AI OVER 4<br>NUKE 20<br>NECCESSENSES<br>1<br>OVERSESTINATION AFTER SUPERIOD<br>1<br>NEW SUSPENSION PERIOD<br>1<br>1<br>1<br>2<br>3<br>-<br>4<br>5<br>6<br>-<br>7<br>8<br>9<br>3<br>-<br>1<br>0<br>-<br>4<br>5<br>6<br>-<br>7<br>8<br>9<br>3<br>-<br>1<br>0<br>-<br>4<br>5<br>6<br>-<br>7<br>8<br>9<br>3<br>-<br>1<br>-<br>4<br>5<br>6<br>-<br>7<br>8<br>9<br>3<br>-<br>1<br>-<br>4<br>5<br>6<br>-<br>-<br>7<br>8<br>9<br>3<br>-<br>-<br>4<br>5<br>6<br>-<br>-<br>-<br>-<br>4<br>5<br>6<br>-<br>-<br>-<br>-<br>-<br>-<br>-<br>-<br>-<br>-<br>-<br>-<br>-                                                                                                    | Suspensio         | in 1              |                 | $\otimes$            |
| RUNE         20           WICKESSLIDET         1           OVERSSEMANING ATTER BUJPHNEOM         14           NEW SUSPENSION PERIOD         14           NEW SUSPENSION PERIOD         14           1         2         3           4         5         6           7         8         9           0         0         2           10:00         10:4 % R .u. 00           Concel         D/L CALCULATOR           10:00         10:4 % R .u. 00           Concel         D/L CALCULATOR           10:00         10:4 % R .u. 00           Concel         D/L CALCULATOR           11:1 Innings         2 nd Innings           0:1 St Innings         2 nd Innings           0:1 St Innings         2 nd Innings           0:1 Batting Team 2         1           Taters conte:         18         125           PR scote:         18         12           Inst scote:         18         12           Suspension Periods         1         1                                                                                                    |                   |                   | AT OVER         | 4                    |
| MCCRTSLOST     1      DUEES ERIJAMING AFTER EURPHYSION     1      1      1      2      3      -      4      5      6      7      8      9      3      0      -      1      2      7      8      9      3      0      -      1      2      7      8      9      3      0      -      1      1      1      1      1      1      1      1      1      1      1      1      1      1      1      1      1      1      1      1      1      1      1      1      1      1      1      1      1      1      1      1      1      1      1      1      1      1      1      1      1      1      1      1      1      1      1      1      1      1      1      1      1      1      1      1      1      1      1      1      1      1      1      1      1      1      1      1      1      1      1      1      1      1      1      1      1      1      1      1      1      1      1      1      1      1      1      1      1      1      1      1      1      1      1      1      1      1      1      1      1      1      1      1      1      1      1      1      1      1      1      1      1      1      1      1      1      1      1      1      1      1      1      1      1      1      1      1      1      1      1      1      1      1      1      1      1      1      1      1      1      1      1      1      1      1      1      1      1      1      1      1      1      1      1      1      1      1      1      1      1      1      1      1      1      1      1      1      1      1      1      1      1      1      1      1      1      1      1      1      1      1      1      1      1      1      1      1      1      1      1      1      1      1      1      1      1      1      1      1      1      1      1      1      1      1      1      1      1      1      1      1      1      1      1      1      1      1      1      1      1      1      1      1      1      1      1      1      1      1      1      1      1      1      1      1      1      1      1      1      1      1      1      1      1      1      1      1      1      1      1      1 |                   |                   | RUNS            | 20                   |
| 1     2     3       1     2     3       4     5     6       7     8     9       9     3     -       1000     N 4 * R And 00       Cancel     DL CALCULATOR       Overs:     40     G50 Value:       1st Innings     2nd Innings       overs:     8     125       Batting Team 2     1       TRAFES SCORE     4     23       Suspension Periods                                                                                                    |                   |                   | WICKETS LOST    | 1                    |
| NEW SUSPENSION PERIOD         1       2       3         4       5       6         7       8       9       3         0       .       2       3         7       8       9       3         0       .       2       3         1000       8/* % R       80         Cancel       D/L CALCULATOR       Clee         Overs:       40       G50 Value:       180         Overs:       40       G50 Value:       180         Overs:       40       G50 Value:       180         Interracione:       18       125       180         Metscone:       4       23       1         Suspension Periods       Suspension Periods       1000                                                                                                    |                   | OVERS REMAINING A | FTER SUSPENSION | 14                   |
| 1       2       3          4       5       6          7       8       9       S         ,       0       .          10:00       N * € R       0          10:00       N * € R       0          10:00       N * € R       0          0            10:00       N * € R       0          0            10:00       N * € R       0          0             10:00       N * € R       0           0              0              0              0              0              0                                                                                                    |                   |                   |                 |                      |
| 4       5       6          7       8       9       3         0       0           10:00 ●       N:4 € R       0         0            10:00 ●       N:4 € R       0          0            0        0          0        0          0        0          0                                                                                                    | 1                 | 2                 | 3               | -                    |
| 7         8         9         S           ,         0              1000         10              1000         10              1000         10              0000         10              0000         10              0000         10              00000         00               00000         00                000000         00000                                                                                                    | 4                 | 5                 | 6               | -                    |
| .         .         .         .         .         .         .         .         .         .         .         .         .         .         .         .         .         .         .         .         .         .         .         .         .         .         .         .         .         .         .         .         .         .         .         .         .         .         .         .         .         .         .         .         .         .         .         .         .         .         .         .         .         .         .         .         .         .         .         .         .         .         .         .         .         .         .         .         .         .         .         .         .         .         .         .         .         .         .         .         .         .         .         .         .         .         .         .         .         .         .         .         .         .         .         .         .         .         .         .         .         .         .         .         .         .         .                                                                                                            | 7                 | 8                 | 9               | ×                    |
| 10:00     № 3: \$\$ № 1.000       Cancel     D/L CALCULATOR     Cle       Overs:     40     G50 Value:     180       1st Innings     2nd Innings     0000       07685     № 105     WICKUS       Batting Team 2     18     125       № 850000     18     125       № 850000     18     125       № 850000     4     23     1       Suspension Periods     1     1                                                                                                    |                   | 0                 | t -             |                      |
| 10000     b) # ≪ R at of GE       Cancel     D/L CALCULATOR     Clec       Overs:     40     G50 Value:     180       1st Innings     2nd Innings       07685     RUKS     WICKLIS       ØB Batting Team 2     TRAGET SCORe     18     125       PRESCORe     18     125     1       Suspension Periods     1     1     1                                                                                                    |                   |                   | 人 <u>・</u>      | =                    |
| Cancel     D/L CALCULATOR     Cite       Overs:     40     G50 Value:     180       1st Innings     2nd Innings     90005     90005       Overs:     90005     90005     90005       Ist Innings     125     1       Instanting Scole:     18     125       PAR Scole:     4     2.3     1       Suspension Periods     1     1                                                                                                    | 10:00 🕫           | 2                 | N               | * \$ 8 (B)           |
| Overs:         40         G50 Value:         184           1st Innings         2nd Innings         MKE         MKE           07635         РИНК         WICKEIS         0           138         Ваtting Team 2         125         1           148         125         1         23         1           Suspension Periods         5         1         1         1                                                                                                    | Cancel            | D/L CA            | LCULATOR        | Clear                |
| 1st Innings     2nd Innings       overs     Ruits       Batting Team 2       Transfer score     18       PRE score     4       Suspension Periods                                                                                                    | Overs:            |                   | G50 Value       | e: 180               |
| OVENS         POURS         WICKUS           Image: Score         18         125           PARSCORE         18         23         1           Suspension Periods                                                                                                    | 15                | t Innings         | 2nd I           | nnings               |
| Batting Team 2           THMEHT SCORE         18           PAR SCORE         14           Suspension Periods                                                                                                    |                   | OVERS             | RUNS            | WICKEIS              |
| TARGET SCORE 18 125 PAR SCORE 4 23 1 Suspension Periods                                                                                                    | Bat               | ting Team 2       |                 |                      |
| Suspension Periods                                                                                                    | TARGET SCO        | E 18              | 125             |                      |
| Suspension Periods                                                                                                    | PAR SCO           | e 4               | 23              | 1                    |
|                                                                                                    | Suspensio         | n Periods         |                 | >                    |
|                                                                                                    |                   |                   |                 |                      |
|                                                                                                    |                   |                   |                 |                      |

13. Play was further suspended after a further 3 overs (therefore after 7 overs in total) with the score at 38/2.

When play resumed there were only 5 overs remaining.

In total the 2<sup>nd</sup> innings will be 12 overs in total.

14. Back in the D/L Calculator, press 'Suspension Periods'.

|    | 1                                                                                                    |                  |
|----|----------------------------------------------------------------------------------------------------|------------------|
| 12 | 48m                                                                                                    | 2b x 3o, 3b x 2o |
| 11 | 44m                                                                                                    | 1b x 30, 4b x 20 |
| 10 | 40m                                                                                                    | 5b x 2o          |
| 9  | 36m                                                                                                    |                  |
| 8  | 32m                                                                                                    |                  |
| 7  | 28m                                                                                                    |                  |
| 6  | 24m                                                                                                    |                  |
| 5  | 20m                                                                                                    | Not Applicable   |
| 4  | 16m                                                                                                    |                  |
| 3  | 12m                                                                                                    |                  |
| 2  | 8m                                                                                                    |                  |
| 1  | 4m                                                                                                    |                  |
|    | and the second second second second second second second second second second second second second second second |                  |

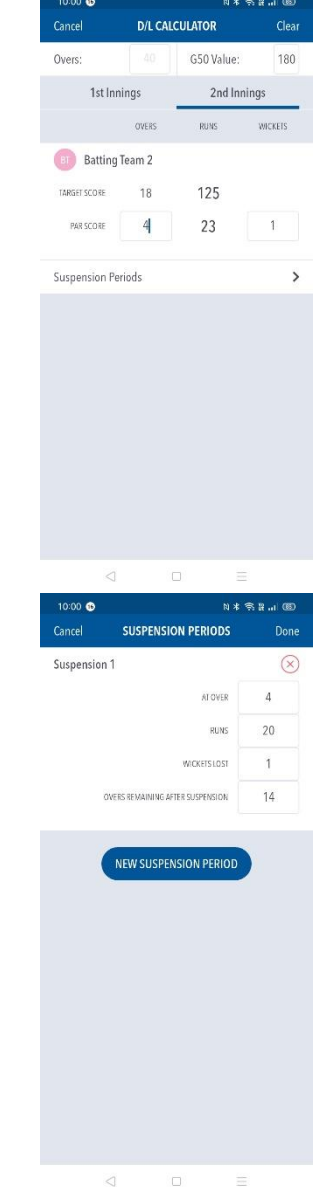

15. The previous suspension period is shown.

Press 'New Suspension Period'.

#### 16. The 'Suspension Periods' screen is displayed'

17. Change 'At Over' to 7.

Change 'Runs' to 38.

Change 'Wickets Lost' to 2.

Change 'Overs remaining after suspension' to 5.

Click 'Done'.

The target score shown is now revised to 85 from 12 overs.

As the score at the time of interruption was 38 after 7 overs, the batting side now require a further 47 runs to win from 5 overs.

| 10:11 😁           | CUEDENCI          |                | :≑::œ                  |
|-------------------|-------------------|----------------|------------------------|
| Cancel            | SUSPENSIC         | ON PERIODS     | Done                   |
| Suspension        | 1                 |                | $\otimes$              |
|                   |                   | AI OVER        | 4                      |
|                   |                   | RUNS           | 20                     |
|                   |                   | WICKETSLOST    | 1                      |
| c                 | WERS REMAINING AF | TER SUSPENSION | 14                     |
| <b>r</b> :        |                   |                |                        |
| Suspension        | 2                 |                | ×                      |
|                   |                   | ATOVER         | 0                      |
|                   |                   | RUNS           | 0                      |
|                   |                   | WICKETS LOST   | 0                      |
| C                 | WERS REMAINING AF | TER SUSPENSION | 0                      |
|                   | NEW SUSPEN        | ISION PERIOD   |                        |
| 10:01 🚯           |                   | k (d           | 5.B.J (60)             |
| Cancel            | SUSPENSIC         | ON PERIODS     | Done                   |
| Suspension        | 1                 |                | $\otimes$              |
|                   |                   | AT OVER        | 4                      |
|                   |                   | RUNS           | 20                     |
|                   |                   | WICKETSLOST    | 1                      |
| c                 | WERS REMAINING AF | TER SUSPENSION | 14                     |
| Suspension        | 2                 |                | $(\times)$             |
|                   |                   | AT OVER        | 7                      |
|                   |                   | RUNS           | 38                     |
|                   |                   | WICKETSLOST    | 2                      |
|                   | NEDE DEMAINING AF | TEACUCOENCION  | £                      |
|                   | ACTO REMAINING AF | TEN JUSPENSION |                        |
| 1                 | 2                 | 3              | -                      |
| 4                 | 5                 | 6              |                        |
| 7                 | 8                 | a              | Ø                      |
| <u> </u>          | 0                 | -              |                        |
| <u> </u>          | 0                 |                |                        |
|                   | ⊲ (               |                |                        |
| 10:01 🤨<br>Cancel | D/L CAL           | ম স<br>CULATOR | ि के सि। (GE)<br>Clear |
| Overs:            |                   | G50 Value      | 180                    |
| 1st               | Innings           | 2nd Ir         | nnings                 |
|                   | OVERS             | RUNS           | WICKETS                |
| Batti             | ng Team 2         |                |                        |
| TARGET SCORE      | 12                | 85             |                        |
| PAR SCORE         | 7                 | 43             | 2                      |
| Suspension        | Periods           |                | >                      |
|                   |                   |                |                        |
|                   |                   |                |                        |

## The Bassetlaw & District Cricket League

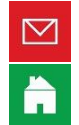

enquiries@bdcl.org.uk

www.bdcl.org.uk

bassetlawdcl.play-cricket.com

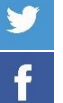

@BDCL\_official

www.facebook.com/BDCLofficial